# **X** Serve

# Non-Standard Sites Administration Processes DN & NG TransmissionReference Guide

# Chapter

- 1. Introduction
- 2. Create CSEP for CSO site
- 3. MPRN Creation
- 4. MNEPOR
- 5. SPA
- 6. Shared Supply
- 7. Telemetered Site
- 8. LDZ Optional Tariffs
- 9. Interconnectors
- 10. Asset Updates (RGMA)
- **11. End to end Processes**

**X** Serve

# **Chapter 1: Introduction**

## **1 Non Standard Sites Introduction**

Unique sites which were maintained offline pre Nexus are all now managed within UKLink and are now referred to as non-standard sites. This document identifies the standard processes, outlines the changes, confirms who is impacted and provides an overview of the changes with supporting documentation for the specific customers.

The standard administration processes can be divided as follows;

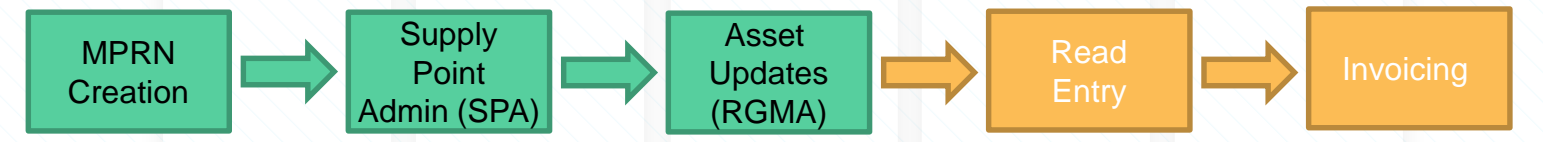

 This document covers the Meter Point Reference Number (MPRN) Creation, SPA and RGMA processes. The Read Entry and Invoicing processes will be available in separate documents.

# 1 Non-Standard Sites Types

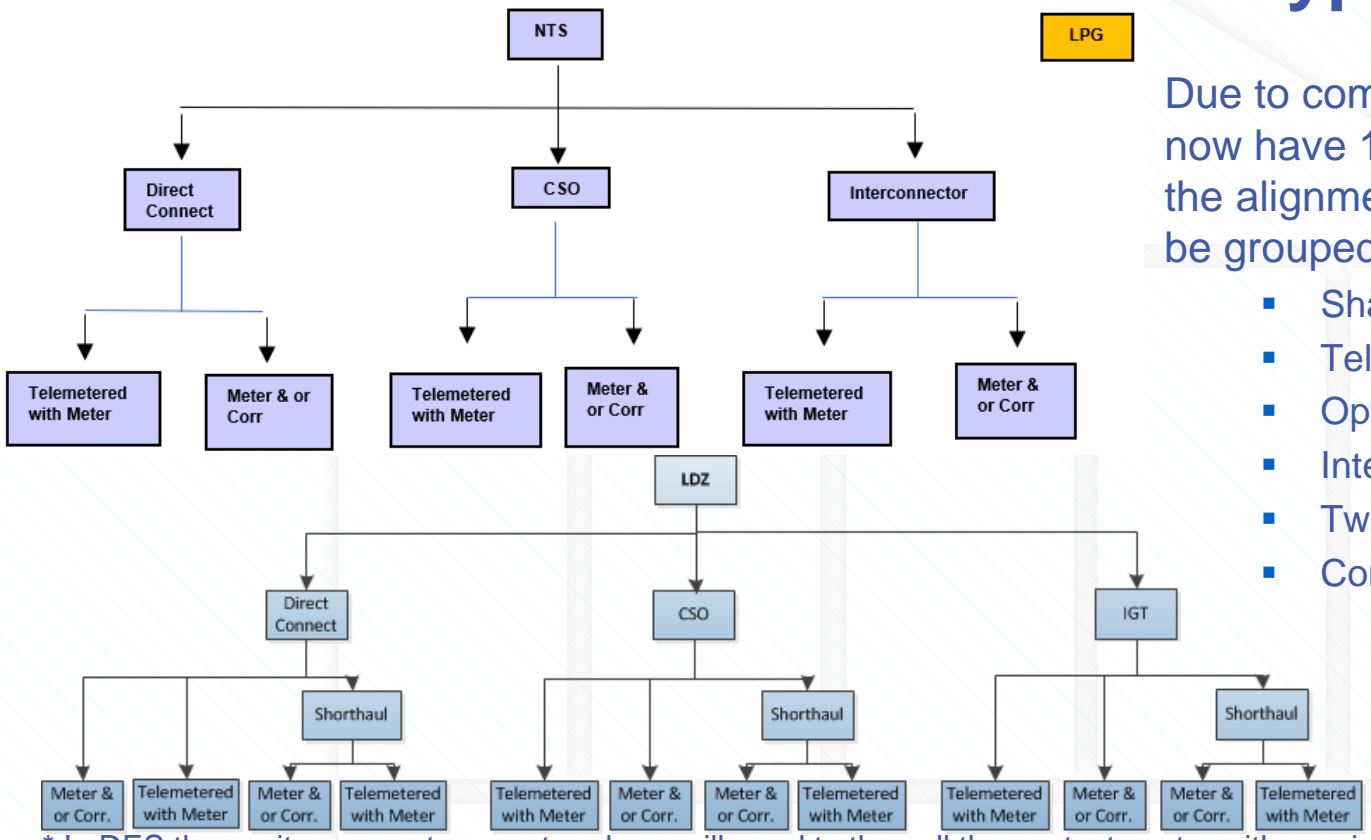

Due to combinations of site set up we now have 18 site types however due to the alignment of processes these can be grouped into:

- Shared Supply\*,
- Telemetered Site
- Optional Tariff
- Interconnectors\*
- Twin Stream\* (Aggregated)
- Connected System Operator (CSO)

\* In DES these sites are not present and you will need to the call the contact centre with queries on 0121 713 4901

# **1** Introduction

• To understand the Shipper involvement with Non Standard Site Processes and to view the relevant templates please follow the below link:

https://www.xoserve.com/resources/?customers=&category=&resources=Documen t;ExternalLink;&topic=Non-Standard%20Sites&search= **X** Serve

# **Chapter 2: Create CSEP for CSO site**

# 2.CSO New Site Set Up Process Overview

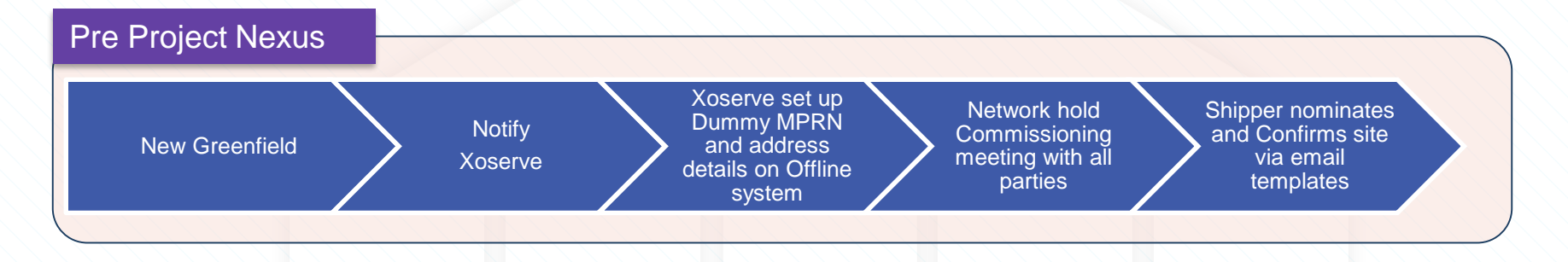

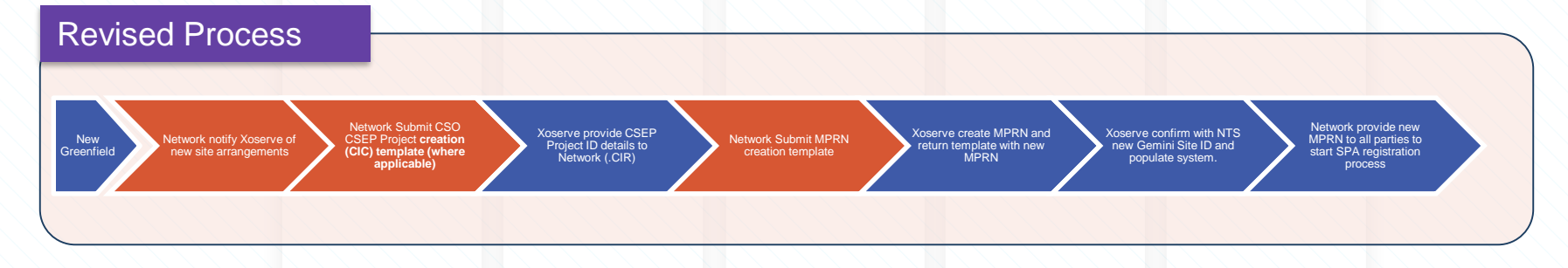

### 2 CSEPs 2.1 CSEP Creation MAP OUT

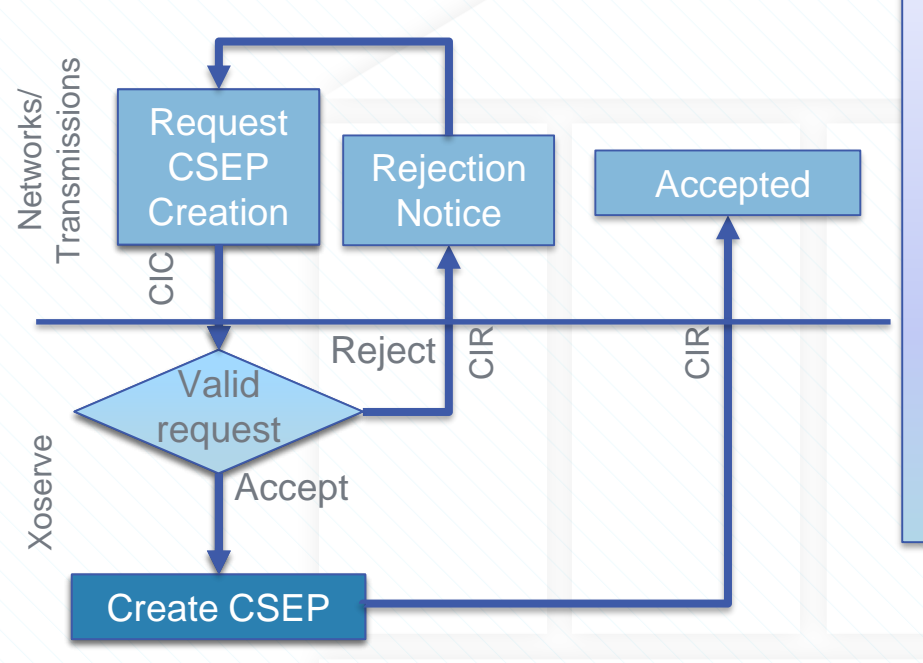

- An individual iGT or CSO network is connected to the DNO's network Connected System Exit Point (CSEP)
- Each CSEP has a unique CSEP ID and will have a downstream connection to one or more SMPs.
- Exit point is based on the Master CSEP not the SMP postcode
- CSEP creation is fully automated within the system
- The CSEP must be created before the meter point is created.

### 2. CSEPs 2.1 CSO extra steps

Where a new site is a Connected System Operator (CSO) the following activities will need to be followed:

- CSO Organisation Required to submit request to Customer Lifecycle team to register as a stakeholder on our system. See Appendix 2
- Network submit Connected System CSEP creation template (.CIC) to <u>nonstandardsites@xoserve.com</u>. Xoserve will validate and acknowledge the request copying in the Contract Manager for the relevant Network as agreed delegated authority. Xoserve will then load the file into AMT and monitor the process.

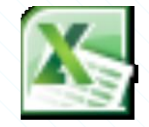

**CIC** template

If the site is not a CSEP the above is not required and you just need to submit the MPRN creation template. Chapter 3

### 2. CSEPs 2.1.2 CSO New Site Set Up Process Overview

Where the new site is a Connected System Operator site.

Within the .CIC template there are 4 different Record Types that may need to be completed.

#### Contains 4 different Record Types

| Level | Record Name                  | Occurrence | Optionally |
|-------|------------------------------|------------|------------|
| 1     | HD_A00_STANDARD_HEADER       | 1          | М          |
| 1     | RT_C60_CSEP_CREATION_REQUEST | Up to 1000 | М          |
| 2     | RT_C80_CSEP_EUC_DETAILS      | Up to 100  | 0          |
| 1     | TR_Z99_STANDARD_TRAILER      | 1          | М          |

The HD\_A00\_STANDARD\_HEADER, RT\_C60\_CSEP\_CREATION\_REQUEST, TR\_Z99\_STANDARD\_TRAILER are mandatory and must be supplied in all cases. The RT\_C80\_CSEP\_EUC\_DETAILS is optional depending if the CSEP also contains any other sites that are not DM.

### 2. CSEPs 2.1.3 CSO New Site Set Up Process Overview

### The details to be completed for each field.

HD\_A00\_STANDARD\_HEADER Example

| TRANSACTION_TYPE | ORGANISATION_ID FILE_TYPE | CREATION_DATE | CREATION_TIME | GENERATION_NUMBER |
|------------------|---------------------------|---------------|---------------|-------------------|
| A00              | 800 CIC                   | 20171110      | 104700        |                   |

### 2. CSEPs 2.1.4 CSO New Site Set Up Process Overview

#### The details to be completed for each field.

RT\_C60\_CSEP\_CREATION\_REQUEST Example:

| TRANSACTION<br>_TYPE     | IGT_PROJECT<br>_REFERENCE      | GT_REFEREI<br>E_NUMBER      | NC CSEP_SI<br>NAME             | ITE_CSEP                       | _PRINCIPAL<br>EET    | CSE<br>ENT | EP_DEPEND                  | CSEF<br>_TOW    | P_POST                       | CSEP<br>ODE_<br>DE | _POSTC<br>OUTCO  | CSEP<br>TCOD<br>CODE      | P_POS<br>DE_IN | CSEP_<br>CATIOI<br>EASTIN | LO (<br>N_ A<br>IG F | CSEP_LOC<br>ATION_NO<br>RTHING |
|--------------------------|--------------------------------|-----------------------------|--------------------------------|--------------------------------|----------------------|------------|----------------------------|-----------------|------------------------------|--------------------|------------------|---------------------------|----------------|---------------------------|----------------------|--------------------------------|
| C60                      | Site name                      | Site name                   | Site name                      | e Homei                        | Road                 | Solil      | hull                       | West<br>Midlaı  | nds                          | B91                |                  | 3DL                       |                | 999                       | 999                  | 999999                         |
| NUMBER_O<br>F_ISEPS LD   | CZ_IDENTIFIER                  | CSEP_EXIT CS<br>ZONE_IDE EC | EP_CONN C<br>TION_MAX N<br>Q M | SEP_CON<br>IECTION_<br>IAX_SHQ | IGT_SYSTEN<br>MAX_AQ | M          | CSEP_CONN<br>ION_DATE      | C<br>ECT G<br>F | CSEP_EI<br>GENCY_<br>RT_DATE | MER<br>STA I       | MRA_SH<br>T_CODE | OR C<br>6_                | ONDIT<br>_MAX_ | ION_1<br>AQ               | CSEI<br>FED_<br>AQ   | P_PROJEC<br>_MAX_DM_           |
| 1 AB                     | CD A                           | ABC                         | 58600001                       | 58600                          | 58600                | 001        | 2017                       | 1110            | 2017                         | 711100             | GTM              |                           | 586            | 600001                    |                      | 58600001                       |
| CSEP_PROJEC<br>AX_DM_SOQ | TED_M CSEP_<br>AX_DM<br>586000 | PROJECTED_<br>I_SHQ<br>586  | M<br>SUPPLY_N<br>00            | METER_PO                       | INT_COUNT            |            | NESTED_C<br>NDICATOR<br>1N | SEP_I           | PAREN                        | IT_CS              | P/<br>EP_ID N    | AREN <sup>-</sup><br>UMBE | T_CSE<br>R     | P_GT_F                    | REFE                 | ERENCE_                        |

#### NB:

Please note when submitting the template the information for each Transaction Type including C60 needs to be on 1 line and not split as we have shown here.

### 2. CSEPs 2.1.5 CSO New Site Set Up Process Overview

Connected CSEP Response file to CIC RT\_C80\_CSEP\_EUC\_DETAILS Example

TRANSACTION\_TYPE IGT\_PROJECT\_REFERENCE EUC\_DESCRIPTION EUC\_MAX\_AQ EUC\_MAX\_SHQ

This should only be populated if there are other sites within the CSEP that are not DM.

TR\_Z99\_STANDARD\_TRAILER Example: Z99

TRANSACTION\_TYPE RECORD\_COUNT

3

The Lead time to create the CSEP ID is 5 business days from receipt.

### 2. CSEPs 2.1.6 CSO New Site Set Up Process Overview

• Once the template details are completed you will need to convert the template into .CSV Format.

#### • Remove all the header rows from the files

| A00    | 800       | CIC       | 20171110  | 104700        | 1        |                  |          |     |          |          |
|--------|-----------|-----------|-----------|---------------|----------|------------------|----------|-----|----------|----------|
| C60    | Site name | Site name | Site name | Homer<br>Road | Solihull | West<br>Midlands | B91      | 3DL | 999999   | 999999   |
| 1      | ABCD      | ABC       | 58600001  | 58600         | 58600001 | 20171110         | 20171110 | GTM | 58600001 | 58600001 |
| 586000 | 58600     | 1         | N         |               |          |                  |          |     |          |          |
| Z99    | 3         |           |           |               |          |                  |          |     |          |          |

#### NB:

Please note when submitting the template the information for each Transaction Type including C60 needs to be on 1 line and not split as we have shown here.

### 2. CSEPs 2.1.7 CSO New Site Set Up Process Overview

 Under File. Click 'Save As', then select 'CSV (Comma Delimited) (\*.csv) under Save as Type.

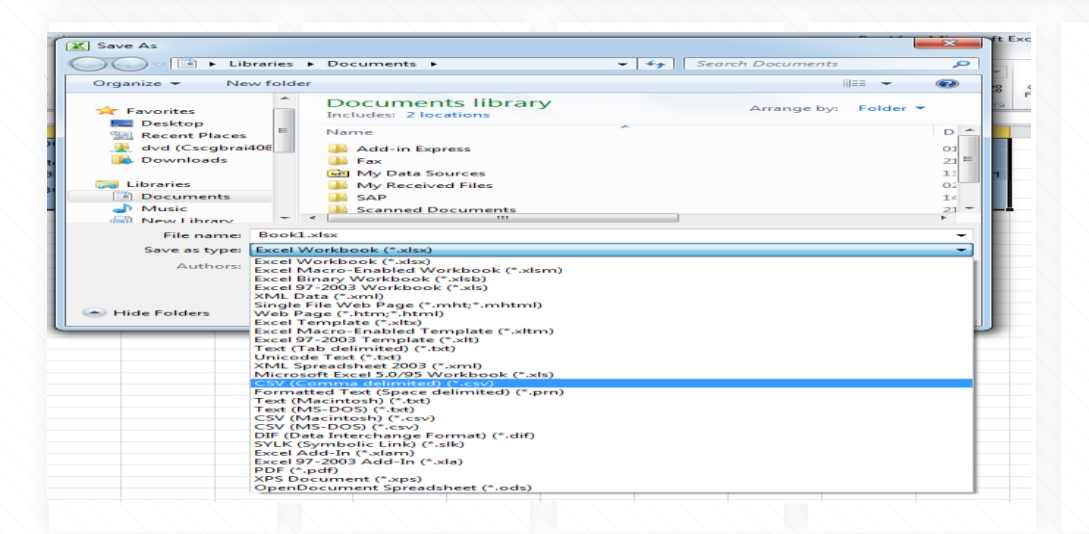

### 2. CSEPs 2.1.8 CSO New Site Set Up Process Overview

- The completed template must be saved in a 5.8.3 format e.g. XXX01.PN000001.YYY
- XXX being the Shipper/Network Short Code and PN000001 incrementing with each submission and .YYY will be the appropriate Template Shortcode.

|               | m                             | I |
|---------------|-------------------------------|---|
| File name:    | XXX01.PN000001.CIC.csv 🗸      | l |
| Save as type: | CSV (Comma delimited) (*.csv) |   |

 The file will then need to be attached to an email and sent to <u>nonstandardsites@xoserve.com</u>. All email submissions will receive an acknowledgement.

### 2. CSEPs 2.1.9 CSO New Site Set Up Process Overview

Once the CSEP creation has been processed a response file will be sent to the Originator.

CSO\_CSEP\_CREATION\_RESPONSE (.CIR). This file will be received in .CSV Format

| Recor | d Types                       |             |            |
|-------|-------------------------------|-------------|------------|
| _evel | Record Name                   | Occurrence  | Optionally |
| 1     | A00_STANDARD_HEADER           | 1           | М          |
| 1     | RT_C61_CSEP_CREATION_RESPONSE | Up To 10000 | М          |
| 2     | RT_S72_REJECTION_DETAIL       | Up to 15    | 0          |
| 2     | RT_C80_CSEP_EUC_DETAILS       | Up To 100   | 0          |
| 3     | RT_S72_REJECTION_DETAIL       | Up to 15    | 0          |
| 1     | Z99_STANDARD_TRAILER          | 1           | М          |
|       |                               |             |            |

The HD\_A00\_STANDARD\_HEADER, RT\_C61\_CSEP\_CREATION\_RESPONSE, TR\_Z99\_STANDARD\_TRAILER are mandatory and must be supplied in all cases.

The RT\_C80\_CSEP\_EUC\_DETAILS will be provided if you submitted one in your input template.

The RT\_S72\_REJECTION\_DETAIL will only be populated if the file is rejected and will provide the rejection reason.

### 2. CSEPs 2.1.10 CSO New Site Set Up Process Overview

The details will be sent as below: HD\_A00\_STANDARD\_HEADER Example:

TRANSACTION\_TYPEORGANISATION\_IDFILE\_TYPECREATION\_DATECREATION\_TIMEGENERATION\_NUMBERA00800 CIR20171112104700

N.B As this file will be received in .CSV format, the header rows will not be present. These have been included for demonstration purposes only.

#### 2. CSEPs

### 2.1.11 CSO New Site Set Up Process Overview

#### The details for each field.

#### RT\_C61\_CSEP\_CREATION\_RESPONSE Example:

The record will reflect the details you submitted on the input file with the addition of the record containing the Outcome code and CSEP\_ID

| TRANSAC<br>TION_TYP<br>E | OUTCOME<br>_CODE | CSEP_ID                  | IGT_PRO.<br>T_REFER<br>CE                   | JEC<br>EN GT_REF<br>CE_NUM | EREN CS<br>/IBER E_I | EP_SIT<br>NAME                     | CSEP_PRINC<br>AL_STREET                     | CSEP_DEP<br>IP NDENT_LO<br>ALITY | E<br>CCSEP_PO<br>ST_TOWN       | CSEP_POS<br>TCODE_OU<br>TCODE   | CSEP_PO<br>STCODE_I<br>NCODE | CSEP_LC<br>CATION_I<br>ASTING      | CSEP_LO<br>CATION_N<br>ORTHING |
|--------------------------|------------------|--------------------------|---------------------------------------------|----------------------------|----------------------|------------------------------------|---------------------------------------------|----------------------------------|--------------------------------|---------------------------------|------------------------------|------------------------------------|--------------------------------|
| C61                      | AC               | C0002305                 | Site name                                   | site nam                   | e Site               | e name                             | Homer Road                                  | Solihull                         | West<br>Midlands               | B91                             | 3DL                          | 99999                              | 9 999999                       |
| NUMBER_(<br>F_ISEPS      | O<br>LDZ_IDE     | C<br>T<br>E<br>NTIFIER F | CSEP_EXI<br>T_ZONE_IC<br>DENTIFIE E<br>R _/ | SEP_CONN<br>CTION_MAX      | CSEP_CON<br>NECTION  | CSEF<br>ON NNEC<br>I_ N_MA<br>Q OQ | P_CO<br>CTIO IGT_SY:<br>AX_S TEM_M/<br>X_AQ | SCSEP_CON<br>NECTION_D<br>ATE    | CSEP_EME<br>GENCY_ST<br>T_DATE | R<br>AR MRA_SHC<br>T_CODE       | R CONDIT                     | C:<br>ION_16 C <sup>-</sup><br>Q M | SEP_PROJE<br>FED_MAX_D<br>_AQ  |
|                          | 1 ABCD           | A                        | ABC                                         | 58600001                   | - 586                | 600 58                             | 201711<br>36000                             | 1<br>D 20171110                  | GTM                            | 586000                          | <br>)01 58                   | 3600001                            | 58600001                       |
| CSEP_PRO<br>MAX_DM_S     | DJECTED_<br>SOQ  | CSEP_PR<br>MAX_DM        | OJECTED_<br>_SHQ                            | _ SUPPLY_M<br>NT_COUN      | IETER_PC             | )I NESTE<br>CATOI                  | ED_CSEP_INE<br>R                            | PARENT_C                         | P/<br>R<br>SEP_ID N            | ARENT_CSE<br>EFERENCE_<br>UMBER | P_GT_<br>CS                  | EP_STATU                           | JS                             |
|                          | 586000           | )                        | 5860                                        | 00                         |                      | 1 N                                |                                             |                                  |                                |                                 | RQ                           |                                    |                                |

#### NB:

Please note when submitting the template the information for each Transaction Type including C60 needs to be on 1 line and not split as we have shown here.

### 2. CSEPs 2.1.12 CSO New Site Set Up Process Overview

#### The details for each field.

RT\_S72\_REACTION\_DETAILS Example:

The record will detail the Rejection Reason.

| TRANSACTION | TYPE RE | JECTION_ | REASON |
|-------------|---------|----------|--------|
|-------------|---------|----------|--------|

S72 CNF00016

#### RT\_C80\_CSEP\_EUC\_DETAILS Example:

|            | IGT_PROJE |           |            |             |  |
|------------|-----------|-----------|------------|-------------|--|
| TRANSACTIO | CT_REFER  | EUC_DESCR |            |             |  |
| N_TYPE     | ENCE      | IPTION    | EUC_MAX_AQ | EUC_MAX_SHQ |  |
|            |           |           |            |             |  |
| C80        | C1000202  | EUC01B    | 3995670    | 456         |  |
|            |           |           |            |             |  |

NB- The details in the C80 record are used in the CAI file

### 2. CSEPs 2.1.13 CSO New Site Set Up Process Overview

#### The details for each field. TR\_Z99\_STANDARD\_TRAILER Example:

| TRANSACTION_TYPE | RECORD_COUNT |   |
|------------------|--------------|---|
| Z99              |              | 3 |

Next step:

Where you have received the accepted CIR response file providing the CSEP\_ID for a new CSO CSEP site.

#### Or

Require a MPRN for a NTS Direct Connect site. See section 3

(Where the new site is not a CSEP you can submit the MPRN creation template)

You will need to submit the network MPRN creation template via email.

**X** Serve

# **CSEP** amendment

### 2. CSEPs 2.2.1 CSEP Amendment

Once the CSEP has been created there will be scenarios where the details would require updates. The most common of these is MAX CSEP AQ/SOQ amendment.

Yesterday Site A - 150,000kwh Site B - 150,000kwh Site C - 175,000kwh Tomorrow Site A - 200,000kwh Site B - 150,000kwh Site C - 175,000kwh

Max CSEP AQ - 500,000 kwh

Max CSEP AQ - 500,000 kwh

In the yesterday scenario, the total of the AQ for the sites is less than the Max AQ value. For tomorrow Site A has increased AQ to 200,000kwh. The site referred and the MAX AQ value is breached. The following process should be followed to resolve this.

### 2.2 CSEPs 2.2.2 CSEPs

#### Process flow for CSEP amendment using the CAI file

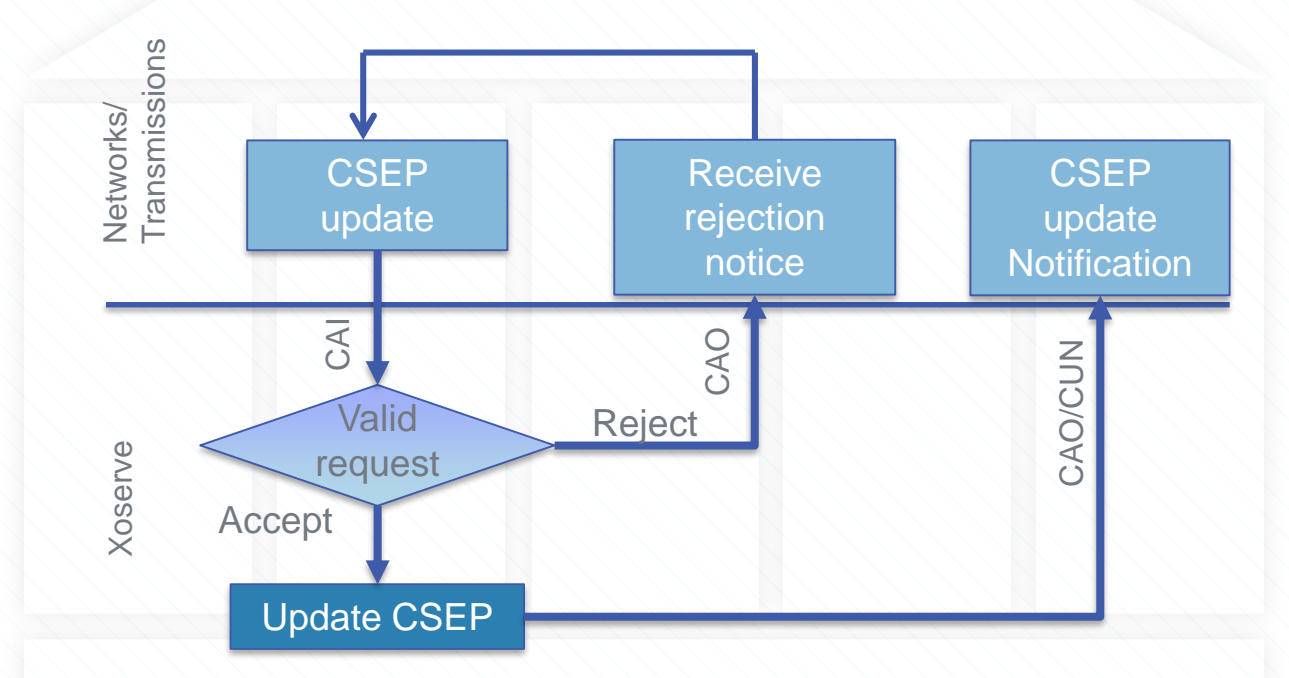

### 2.3 CSEPs 2.3.1 Change in CSO Organisation Details

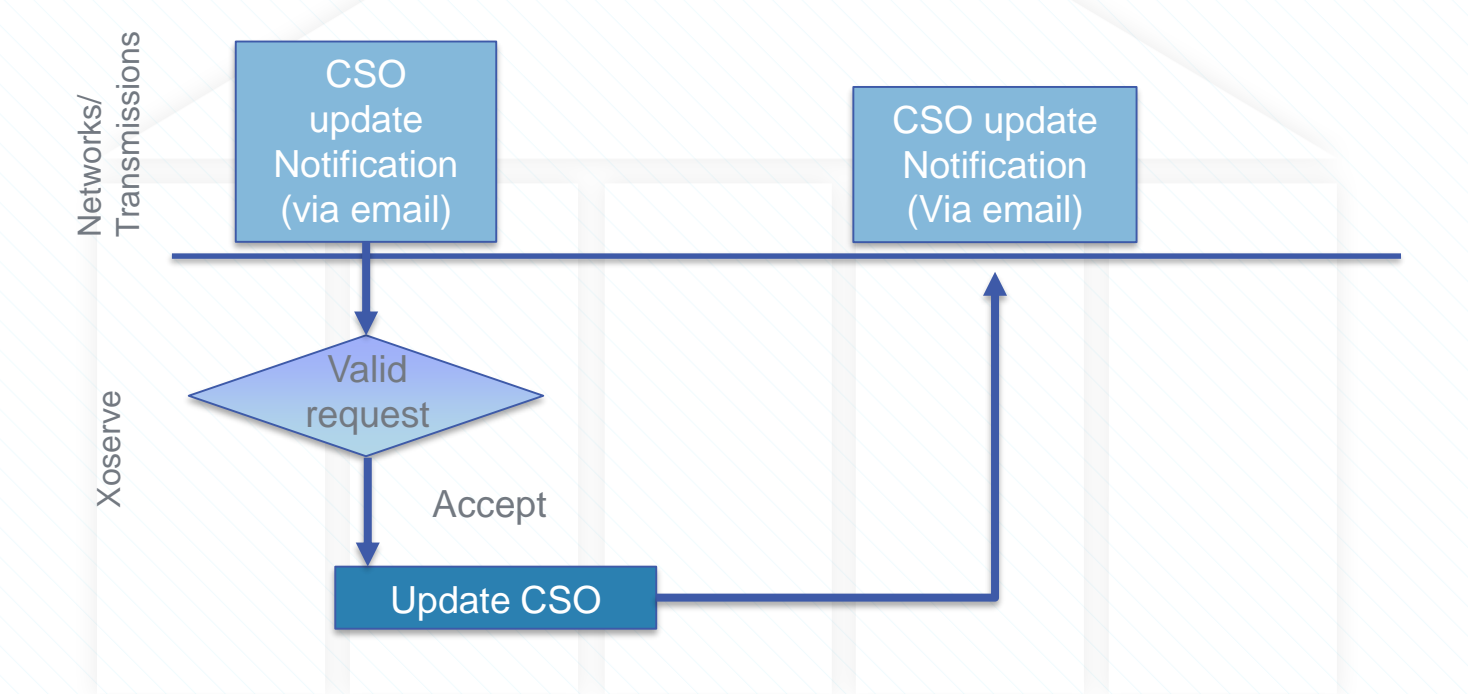

### 2.3 CSEPs 2.3.2 Change in CSO Organisation Details

Where there is a change in the Connected System Operator (CSO) details the following activities will need to be followed:

- Network Organisation Required to submit the Site Transfer proforma CSO via email to nonstandardsites@xoserve.com
- Xoserve will validate the request update the system and advise via email notification that the amendment has been completed.

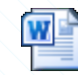

CSO - Site Transfer Proforma **X** Serve

# **Chapter 3: MPRN Creation**

# **3.1 MPRN Request Process**

- The creation of a standard SMP is an automated process, triggered by a file flow or CMS.
- Before the introduction of Project Nexus, a UKLink MPRN was not required for NTS sites or DN CSO sites. Instead, a dummy MPRN was created by Xoserve and stored within Xoserve's Unique Sites offline system.
- <u>All sites are now stored in UKLink and requires a MPRN to support all downstream</u> processes. This allows the Users to submit the relevant SPA Registration, Nomination and Confirmation and RGMA processes. As such, the Network MPRN creation process has been introduced.
- For CSO sites, the CSEP Project must be created before the MPRN creation request is made.

# **3.2 MPRN Request Process**

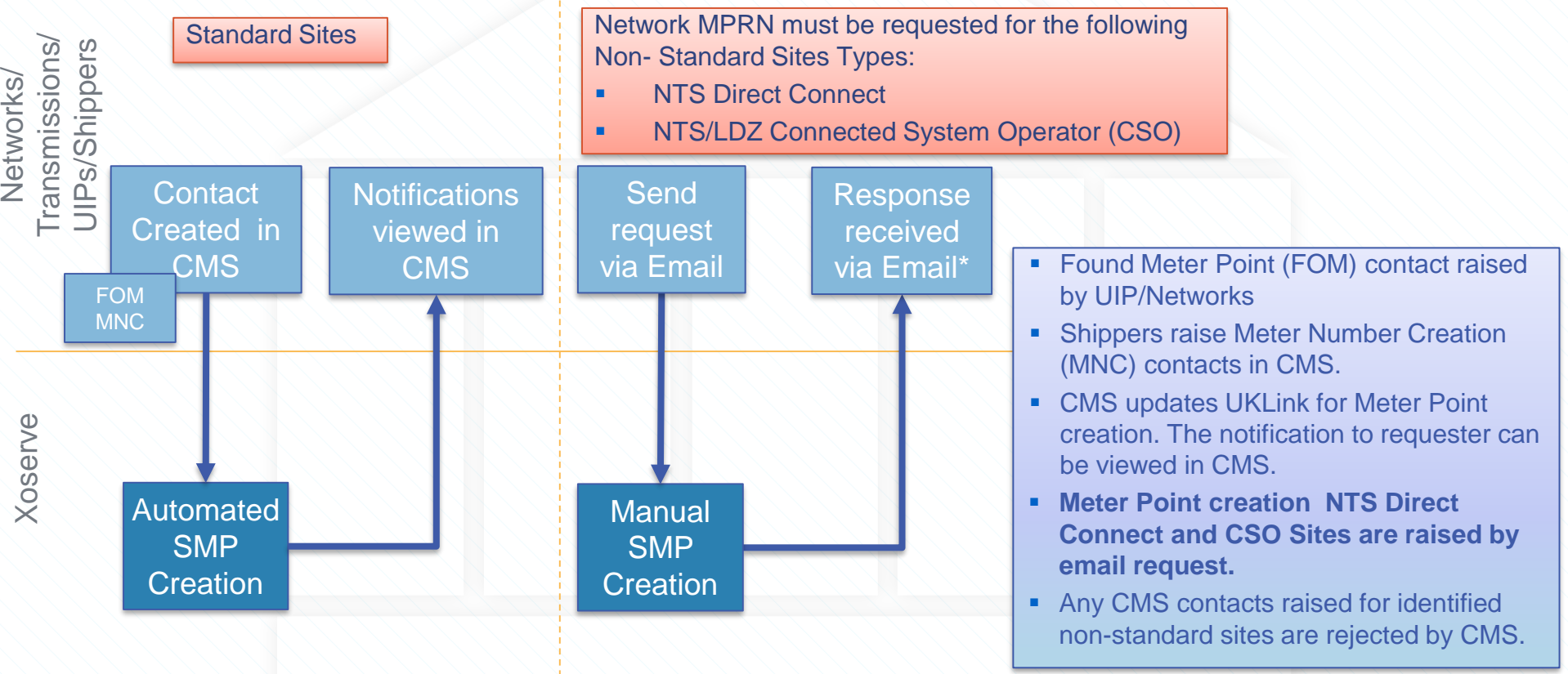

# **3.3 MPRN Request Process**

The MPRN creation request is made using an Excel template.

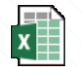

Example MPRN Template

- The template is then submitted to <u>nonstandardsites@xoserve.com</u> for processing.
- The following slides details the required information.

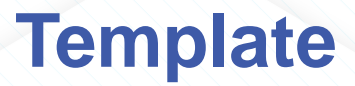

#### **Network Operator Meter Point Creation Template**

|                                                           |                   |                   |              |                    |                            |                         |                          |                     |                       |           |          |                         |                  |     |           | -                 |                                     |  |
|-----------------------------------------------------------|-------------------|-------------------|--------------|--------------------|----------------------------|-------------------------|--------------------------|---------------------|-----------------------|-----------|----------|-------------------------|------------------|-----|-----------|-------------------|-------------------------------------|--|
|                                                           |                   |                   |              |                    |                            |                         |                          |                     | Addres                | s Details |          |                         |                  |     |           |                   |                                     |  |
| Field name:                                               | Gemini Site<br>ID | NTS Exit<br>Point | Site<br>Name | Building<br>Number | Delivery<br>Point<br>Alias | Sub<br>Building<br>name | Principle<br>Street Name | Dependant<br>Street | Dependent<br>Locality | Post Town | Postcode | Location<br>Description | Location<br>Code | LDZ | Exit Zone | Meter Point<br>AQ | MNEPOR<br>value<br>(If NTS<br>site) |  |
| Mandatory(M)/<br>Optional(O)/Spe<br>cial<br>Mandatory(SM) | S/M               | S/M               | м            | м                  | o                          | o                       | м                        | м                   | м                     | м         | м        | o                       | o                | м   | м         | м                 | SM                                  |  |
| 1                                                         |                   |                   |              |                    |                            |                         |                          |                     |                       |           |          |                         |                  |     |           |                   |                                     |  |
| 2                                                         |                   |                   |              |                    |                            |                         |                          |                     |                       |           |          |                         |                  |     |           |                   |                                     |  |
| 3                                                         |                   |                   |              |                    |                            |                         |                          |                     |                       |           |          |                         |                  |     |           |                   |                                     |  |
| 4                                                         |                   |                   |              |                    |                            |                         |                          |                     |                       |           |          |                         |                  |     |           |                   |                                     |  |
| 5                                                         |                   |                   |              |                    |                            |                         |                          |                     |                       |           |          |                         |                  |     |           |                   |                                     |  |
| 6                                                         |                   |                   |              |                    |                            |                         |                          |                     |                       |           |          |                         |                  |     |           |                   |                                     |  |
| 7                                                         |                   |                   |              |                    |                            |                         |                          |                     |                       |           |          |                         |                  |     |           |                   |                                     |  |
| 8                                                         |                   |                   |              |                    |                            |                         |                          |                     |                       |           |          |                         |                  |     |           |                   |                                     |  |
| 9                                                         |                   |                   |              |                    |                            |                         |                          |                     |                       |           |          |                         |                  |     |           |                   |                                     |  |
| 10                                                        |                   |                   |              |                    |                            |                         |                          |                     |                       |           |          |                         |                  |     |           |                   |                                     |  |
| 11                                                        |                   |                   |              |                    |                            |                         |                          |                     |                       |           |          |                         |                  |     |           |                   |                                     |  |
| 12                                                        |                   |                   |              |                    |                            |                         |                          |                     |                       |           |          |                         |                  |     |           |                   |                                     |  |
| 13                                                        |                   |                   |              |                    |                            |                         |                          |                     |                       |           |          |                         |                  |     |           |                   |                                     |  |
| 14                                                        |                   |                   |              |                    |                            |                         |                          |                     |                       |           |          |                         |                  |     |           |                   |                                     |  |
| 15                                                        |                   |                   |              |                    |                            |                         |                          |                     |                       |           |          |                         |                  |     |           |                   |                                     |  |

\*Completed template to be sent to nonstandardsites@xoserve.com

# 3.3 New MPRN Request Template 3.3.1 Site Name & Address

| Field                 | M/O/SM* | Example        | Comments                                                                                                    | *M/O/SM                            |
|-----------------------|---------|----------------|----------------------------------------------------------------------------------------------------|------------------------------------|
| Gemini Site ID        | SM      | ABCD           | This value is the unique 4 letter character to assign in Gemini for this site.                                       | O-Optional<br>SM-Special Mandatory |
| NTS Exit Point        | SM      |                | <b>NTS Sites:</b> This is the unique value you assign to an NTS site in the contract to allow capacity to be booked. |                                    |
| Site Name             | М       | Lansdowne Gate | This is the name that you wish for the site to be recorded as.                                                       |                                    |
| Building Number       | М       | 65             | Number of the property where applicable                                                                              |                                    |
| Delivery Point Alias  | 0       |                | Optional field: Address of site                                                                                      |                                    |
| Sub Building name     | 0       |                | Optional Field: Sub Building Name                                                                                    |                                    |
| Principle Street Name | М       | New Road       | Address of Site                                                                                                    |                                    |
| Dependant Street      | М       | New Road       | Same value in Principle street field                                                                                 |                                    |
| Dependent Locality    | М       | Solihull       | Town in which the site is located                                                                                    |                                    |
| Post Town M           |         | West Midlands  | Town in which the site is located                                                                                    |                                    |
| Postcode              | М       | B91 3DL        | Full post code required                                                                                              |                                    |
| Location Description  | 0       |                | Location of the emergency control valve                                                                              |                                    |
| Location Code         | 0       |                | Location of the emergency control valve                                                                              |                                    |

### 3.3 New MPRN Request Template 3.3.2 LDZ & Exit Zone

| Field     | M/O/SM* | Example | Comments                            |
|-----------|---------|---------|-------------------------------------|
| LDZ       | М       |         | NTS sites Notional 4 character LDZ  |
| Exit Zone | М       |         | NTS sites notional 3 character Exit |

#### NTS Sites

LDZ = Notional 4 character alpha unique reference LDZ Exit Zone = 3 character alpha unique reference for the exit zone

#### LDZ Sites

LDZ = Standard LDZ unique reference Exit Zone = Standard exit zone unique reference

\*M/O/SM M-Mandatory O-Optional SM-Special Mandatory

# 3.3 New MPRN Request Template 3.3.3 Meter Point Reference Section

| Field                          | M/O/SM* | Example            | Comments                                                   |
|--------------------------------|---------|--------------------|------------------------------------------------------------|
| Meter Point AQ                 | М       | 1,533,000,000 kwh  |                                                            |
| MNEPOR value                   | SM      | 4,933,000 kWh/d    | NTS Sites Only                                             |
| Shipper Short Code             | М       | ABC                |                                                            |
| Meter Point Creation<br>Reason | Μ       | New NTS connection |                                                            |
| Network Operator<br>Short Code | Μ       | NTS – Transmission | TGT-Cadent<br>NTS-Transmission<br>GT2<br>GT3<br>GT4<br>GT5 |

\*M/O/SM M-Mandatory O-Optional SM-Special Mandatory

# 3.3 New MPRN Request Template 3.3.4 NEXA Agreement

| Field                  | M/O/SM* | Example                              | Comments                                                           |
|------------------------|---------|--------------------------------------|--------------------------------------------------------------------|
| Type of NeXa agreement | М       | Shipper Ancillary signatory required | Network Site Operator CSEP<br>Shipper Ancillary signatory required |

Type of NEXA will depend on whether a site is referred to the Network during any SPA registration/Amendment processes.

**Network Site Operator** – This is a contract between the Site Operator and the Network. A User is not required to sign onto this type of NEXA, therefore as part of the Nomination process it will not refer to the network.

**CSEP** – All sites will always refer if there is a CSEP NeXa as per Network agreements.

**Shipper Ancillary signatory required** – Where a Shipper is required to sign onto any NEXA agreements then this is the type of NEXA you need to advise. This will then ensure that any movement on the MPRN will trigger a referral to the Network.

\*M/O/SM M-Mandatory O-Optional SM-Special Mandatory
# 3.3 New MPRN Request Template 3.3.5 Twin Stream/Special Metering

| Field                 | M/O/SM* | Example | Comments                                        |
|-----------------------|---------|---------|-------------------------------------------------|
| Twin Stream           | М       | Y       | Is new site Twin Stream Y or N?                 |
| Special Metering Flag | М       | Ν       | Are there special metering arrangements Y or N? |

If the Network own the Assets and wish Xoserve to invoice the Asset Rental charges applicable and not the MAM then the Special Metering Flag is set to Y.

#### 3.3 New MPRN Request Template 3.3.6 Asset Charges

For Special Metering (where Xoserve invoices for the assets), the Network will need to provide the charges applicable for the chargeable assets.

| Field                          | M/O/SM* | Example | Comments     |
|--------------------------------|---------|---------|--------------|
| Asset charge Provision         | SM      | 24.00   | Value or N/A |
| Asset charge Maintenance       | SM      | 32.50   | Value or N/A |
| Asset charge Installation      | SM      | 55.90   | Value or N/A |
| Corrector charge Provision     | SM      | N/A     | Value or N/A |
| Corrector charge Maintenance   | SM      | N/A     | Value or N/A |
| Corrector charge Installation  | SM      | N/A     | Value or N/A |
| Datalogger charge Provision    | SM      | N/A     | Value or N/A |
| Datalogger charge Maintenance  | SM      | N/A     | Value or N/A |
| Datalogger charge Installation | SM      | N/A     | Value or N/A |

Details for each asset; Assets, Corrector & Datalogger can be provided in the template.

Provide either the Charge Value or enter 'N/A' if no special charges are applicable.

Xoserve will setup the charge arrangements when setting up the MPRN.

#### 3.3 New MPRN Request Template 3.3.7 Telemetry Equipment

For the section on Telemetry equipment fitted for billing purposes and any Specific Charges requirements, you will need to complete the fields below:

| Field                                                 | M/O/SM* | Example | Comments                                                                                                    |
|-------------------------------------------------------|---------|---------|----------------------------------------------------------------------------------------------------|
| Telemetry Equipment to be fitted for Billing Purposes | Μ       | Y       |                                                                                                    |
| Specific Charges<br>requirement                       | Μ       | Ν       | If set to Y, the agreed Specific Charges will be applied.<br>If set to N, the Specific Charges are not applied. |

#### **Specific Charges**

Charges will have been previously agreed for a site. To allow these charges to be applied, the Specific Charges flag should be set to 'Y' and the specific charges included.

#### 3.3New MPRN Request Template 3.3.8 CSO Sites Only

For Connected System Operator sites, the following section must be completed. The original CSEP creation response will provide the relevant information for the following fields:

| Field                                              | M/O/SM* | Example  | Comments                  |
|----------------------------------------------------|---------|----------|---------------------------|
| CSEP ID                                            | SM      | C0002000 | Only applicable if a CSEP |
| Connected System Operator<br>(CSO) Short Code      | SM      | ABC      | 3 character short code    |
| Connected System Operator<br>(CSO) Organisation ID | SM      | 11000000 |                           |

The CSO Short Code and CSO Organisation ID is created as part of CSO Stakeholder creation. The CSO will provide these details once they have completed their stakeholder set up with Xoserve.

#### 3.3 New MPRN Request Template 3.3.9 Originator Contact Details

| Field              | M/O/SM* | Example | Comments |
|--------------------|---------|---------|----------|
| Contact Name       | SM      |         |          |
| Contact Tel Number | SM      |         |          |

The Originator contact details are provided in the template. This will enable Xoserve to contact you should any queries arise whilst processing the request.

#### 3.3 New MPRN Request Template 3.3.10 Xoserve Response

| Field                           | M/O/SM* | Example                                                                                            | Comments                                                   |
|---------------------------------|---------|----------------------------------------------------------------------------------------------------|------------------------------------------------------------|
| Meter Point Reference<br>Number | 0       | 1234567890                                                                                         | MPRN                                                       |
| Date Responded                  | 0       | 22/11/2017                                                                                         |                                                            |
| Additional Comments             | Ο       | Meters are third party owned so no<br>asset charges are applicable as<br>confirmed by the Network. | Feedback from Xoserve including rejection where applicable |

Once the template has been submitted to Xoserve, Xoserve will process the request. Once Xoserve has completed the new MPRN process, Xoserve will complete this section of the template. The new MPRN populated in the template together with any feedback. Xoserve will email the completed template to the originator.

Once the MPRN IS created and the Network is notified, the Network can provide this information to the Shipper. The SPA Registration Process can then be triggered by the Shipper.

### **Chapter 4: MNEPOR Amendment**

#### 4. MNEPOR Amendment 4.1 Introduction to MPRN Request Process

The MNEPOR value (Maximum Network Exit Point Offtake Rate) is used for NTS sites as there is no nominated SOQ value on these sites

#### 4. MNEPOR Amendment 4.2 MNEPOR update process

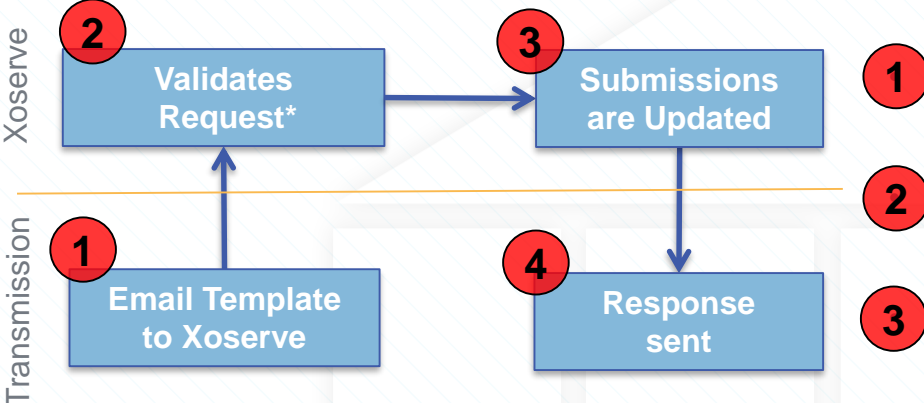

\*If the validations fail then you will receive and email from nonstandardsites@xoserve.com advising why the request has been rejected. NTS should make the necessary amendments and then resubmit the request. When MNEPOR amendment is needed, an Excel request template detailing the Site name, MPRN, MNEPOR Value and date is sent to <u>nonstandardsites@xoserve.com</u>

Xoserve will undertake validations and all email submissions to Xoserve will be acknowledged, including copying in the Contract managers on the distribution lists. If validations are passed, Xoserve will update the

information into UKLink and will also advise the Invoicing Team of these changes to enable the team to track movement of invoice charges.

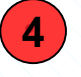

You will then receive an email from **<u>nonstandardsites@xoserve.com</u>** advising that the amendments have been actioned.

Gemini will also be required to be updated - details later in pack

# Chapter 5: Supply Point Administration (SPA) Process

### **5 Standard SPA Process**

Supply Point Administration (or SPA) is a term used for the administration of any contract changes. As all sites are now maintained on UKLink we will look at the standard SPA process we employ for the majority of sites and then highlight the differences for each site type.

The non standard sites now follow the same process as Standard sites with the differences being:-

- The templates or flows used
- The method in which templates are sent
- Validations performed by Xoserve
- Network/Transmission referrals required
- Manual intervention within Xoserve
- Agent involvement

### **5.1 Overview of Nom & Conf Process**

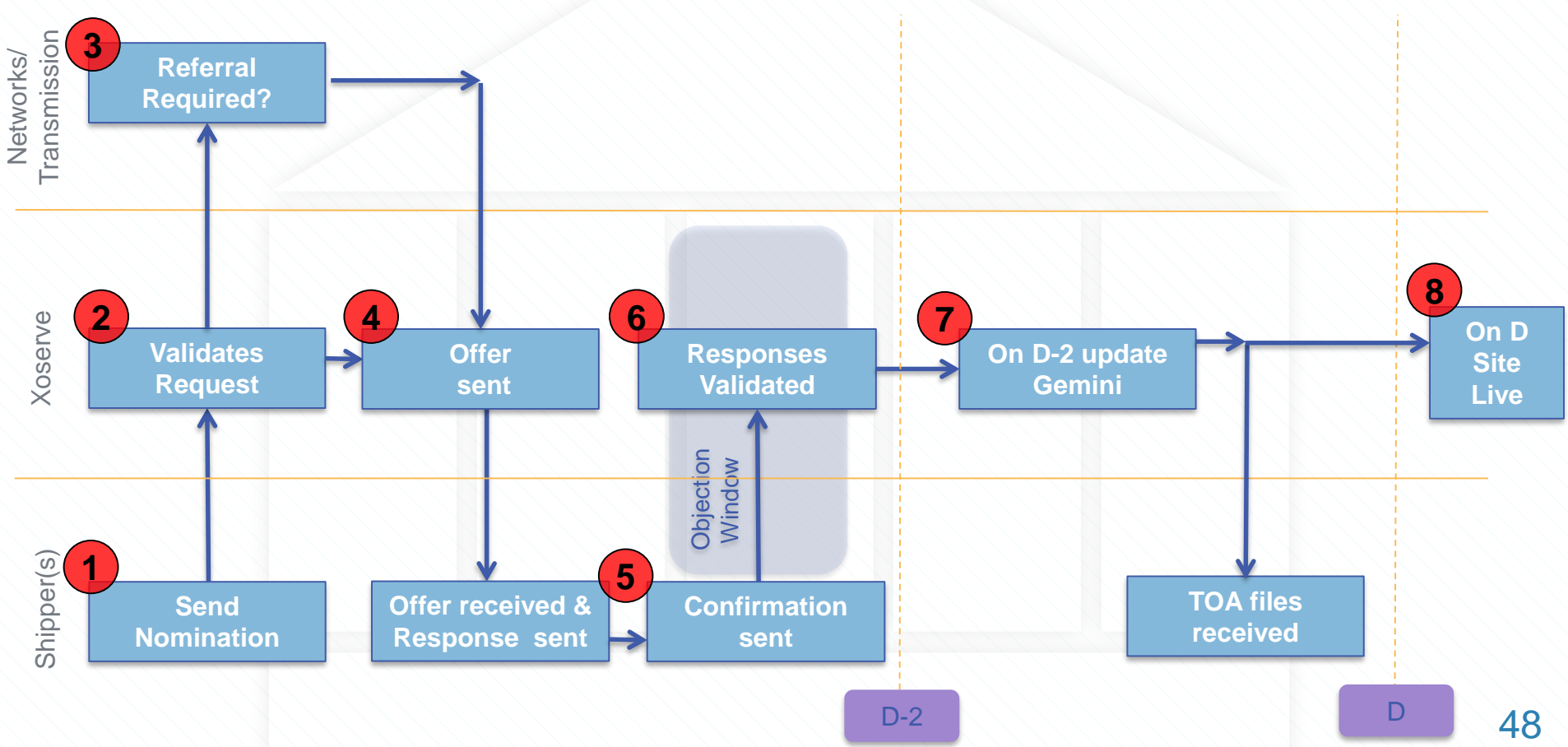

#### 5.2 SPA 5.2.1 Process

1 Shipper send NOM file to initiate the process. As with most Standard Sites processes this is automatically flowed into UKLink,

- 2 On receipt of a file of any format, Xoserve will undertake validations with all details to ensure that the request is valid all fields have been completed correctly.
- Once the validations are complete a response will be sent via a file to confirm whether the request has been successful, rejected (with reasons) or has been referred.
- If the file contains rejections then the reason for the rejection needs to be checked, revised and then the file can be resent.

#### 5.2 SPA 5.2.2 Process

There are various circumstances where the permission needs to be granted by the Networks, termed a referral. When UKLink encounters one of these reasons, a referral is automatically generated by the system.

3

- The referral is accepted, rejected or amended in the Xoserve Services Portal by the Network as shown in Appendix 1
- Responses are automatically issued to the relevant parties by the system.
- Shippers are responsible to resolve rejections and resubmit their requests.

Referrals occur for:

- Capacity (increase to SOQ SHQ)
- Contractual Obligation for new Shippers (NeXa)
- Seasonably Large Sites
- LDZ Optional Tariff

| 1261                                                                    | ve                                                            |                          |                                    |                     |                              |                 |                                     | FAQs   Help  <br>Welcor   | Print   I<br>me User |
|-------------------------------------------------------------------------|---------------------------------------------------------------|--------------------------|------------------------------------|---------------------|------------------------------|-----------------|-------------------------------------|---------------------------|----------------------|
| ome UK L                                                                |                                                               | ry User A                | Access                             |                     |                              |                 |                                     | Treit of                  | 10, 030              |
|                                                                         |                                                               |                          |                                    |                     |                              |                 |                                     |                           |                      |
|                                                                         |                                                               |                          | Select N                           | ominatio            | n Referrals                  |                 |                                     |                           |                      |
| LDZ<br>Referral Type                                                    | Capacity [                                                    | EA V<br>Seasonal (S      | LSP) 🗹 Distance                    | Site                | Type<br>Contractual 🗌 Al     |                 | All                                 | Search Q                  | •                    |
|                                                                         |                                                               |                          |                                    |                     |                              |                 |                                     |                           |                      |
| Nomination F                                                            | Referrals                                                     |                          |                                    |                     |                              |                 |                                     |                           |                      |
| Nomination F                                                            | Referrals<br>t Code                                           | EOE                      |                                    |                     |                              |                 |                                     |                           |                      |
| Nomination F<br>Network Short<br>Referral<br>Date                       | t Code<br>Transporter Nom.<br>Ref.                            | EOE                      | Site Type                          | Postcode            | Shipper Short<br>Code        | CSEP<br>ID      | Referral Type                       | Referral<br>Status        | ^                    |
| Nomination F<br>Network Short<br>Referral<br>Date<br>04/04/2015         | Referrals<br>t Code<br>Transporter Nom.<br>Ref.<br>1234567777 | EOE<br>MPRN<br>222222222 | Site Type<br>LDZ Direct<br>Connect | Postcode<br>B91 3LT | Shipper Short<br>Code<br>XOS | CSEP<br>ID<br>- | Referral Type<br>Seasonal<br>(SLSP) | Referral<br>Status<br>New | <b>^</b>             |
| Nomination F<br>Network Short<br>Referral<br>Date<br>04/04/2015         | Referrals<br>t Code<br>Transporter Nom.<br>Ref.<br>1234567777 | EOE<br>MPRN<br>22222222  | Site Type<br>LDZ Direct<br>Connect | Postcode<br>B91 3LT | Shipper Short<br>Code<br>XOS | CSEP<br>ID<br>  | Referral Type<br>Seasonal<br>(SLSP) | Referral<br>Status<br>New | < >                  |
| Nomination F<br>Network Short<br>Referral<br>Date<br>04/04/2015<br>Ok B | Referrals<br>Transporter Nom.<br>Ref.<br>1234567777<br>ack    | EOE<br>MPRN<br>22222222  | Site Type<br>LDZ Direct<br>Connect | Postcode<br>B91 3LT | Shipper Short<br>Code<br>XOS | CSEP<br>ID<br>  | Referral Type<br>Seasonal<br>(SLSP) | Referral<br>Status<br>New | <b>^ &gt;</b>        |

#### 5.2 SPA 5.2.3 Process

If there is no referral or this has been accepted, in response to the nomination received, UKLink calculates the relevant transportation charges and provides an offer automatically

5 In this phase, the Shipper will send in Confirmation requests to accept the terms quoted in the offer. For a small supply point (SSP with AQ equal or less than 73,200kwh) this is where the process Starts.

#### 5.2 SPA 5.2.4 Process

- 6 On receipt of any file, UKLink undertakes validations to ensure the request is valid and all fields have been supplied correctly.
- If the file contains rejections then the reason for the rejection needs to be checked, revised and then the file can be resent.
- For the confirmation an additional validation checks the Confirmation effective date is >= 14 calendar days from receipt of confirmation request and < 30 Business days from receipt of confirmation request. For a greenfield site or a reconfirmation this can be as little as 5 Business Days.
- UKLink will automatically send flows to all relevant customers and the Objection window will open. The Objection window will close on the confirmation date -2 or the file submission date +7 (which ever comes first).
- Assuming no objection is met the site will await D-2 date.

#### **5.2 SPA** 5.2.5 Process

On D-2 Gemini is automatically updated & files to confirm transfer of ownership are sent to all relevant stakeholders.

- A Gemini Work Item (holds details pertaining to the site i.e. the type of confirmation, AQ/SOQ/MNEPOR details, charges etc.) is generated at D-2 for all Confirmations/ Contract Changes
- NTS Sites will be updated by NTS and LDZ Sites will be updated by Xoserve.
- An example of the Item sent both internally within Xoserve and externally to NTS is shown here. A copy of the work item its sent to networks.

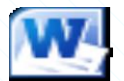

Example of emini work item se

8

The site is live in UKLink on the Confirmation Effective Date (D).

### **Timescales - Nomination Process**

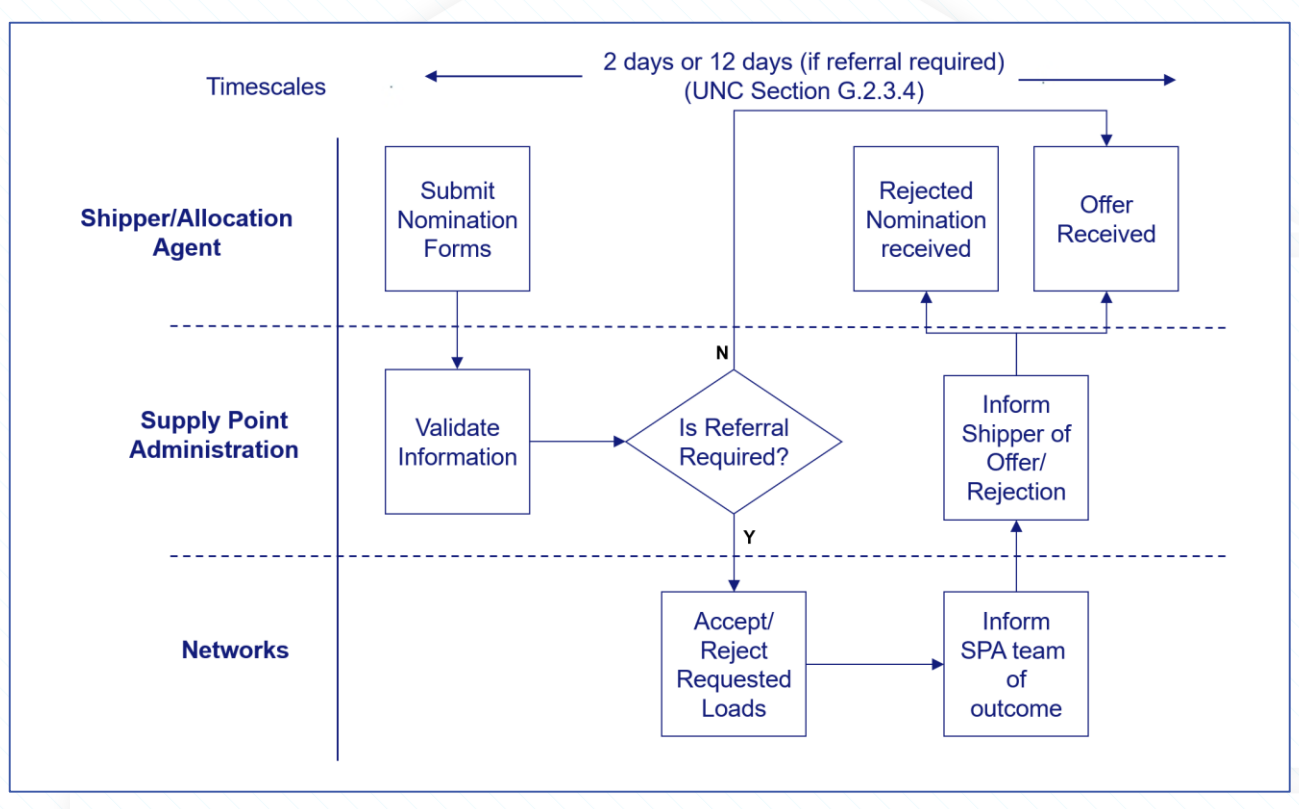

### **Timescales - Confirmation Process**

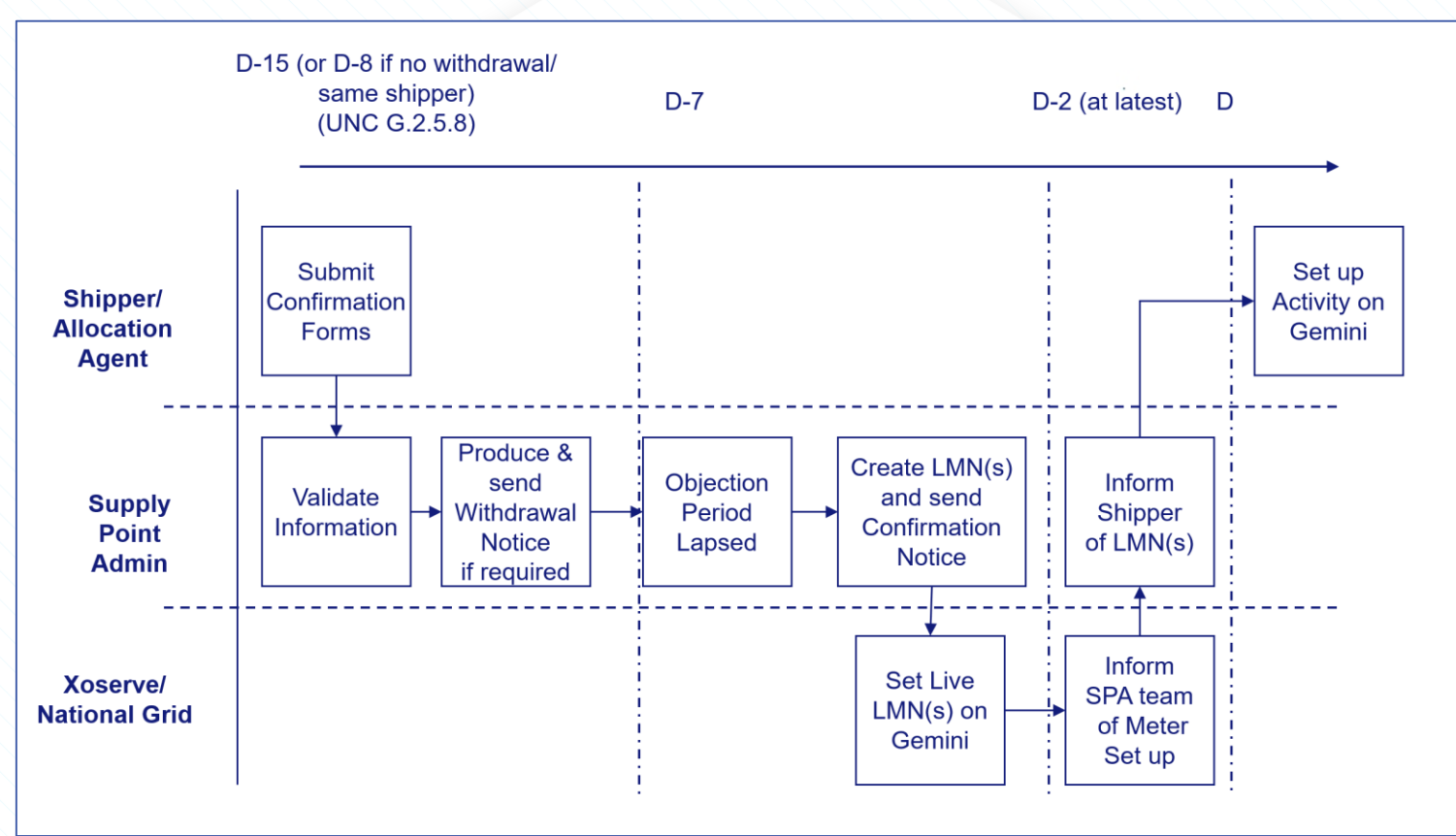

## **Chapter 6: Shared Supply SSMP**

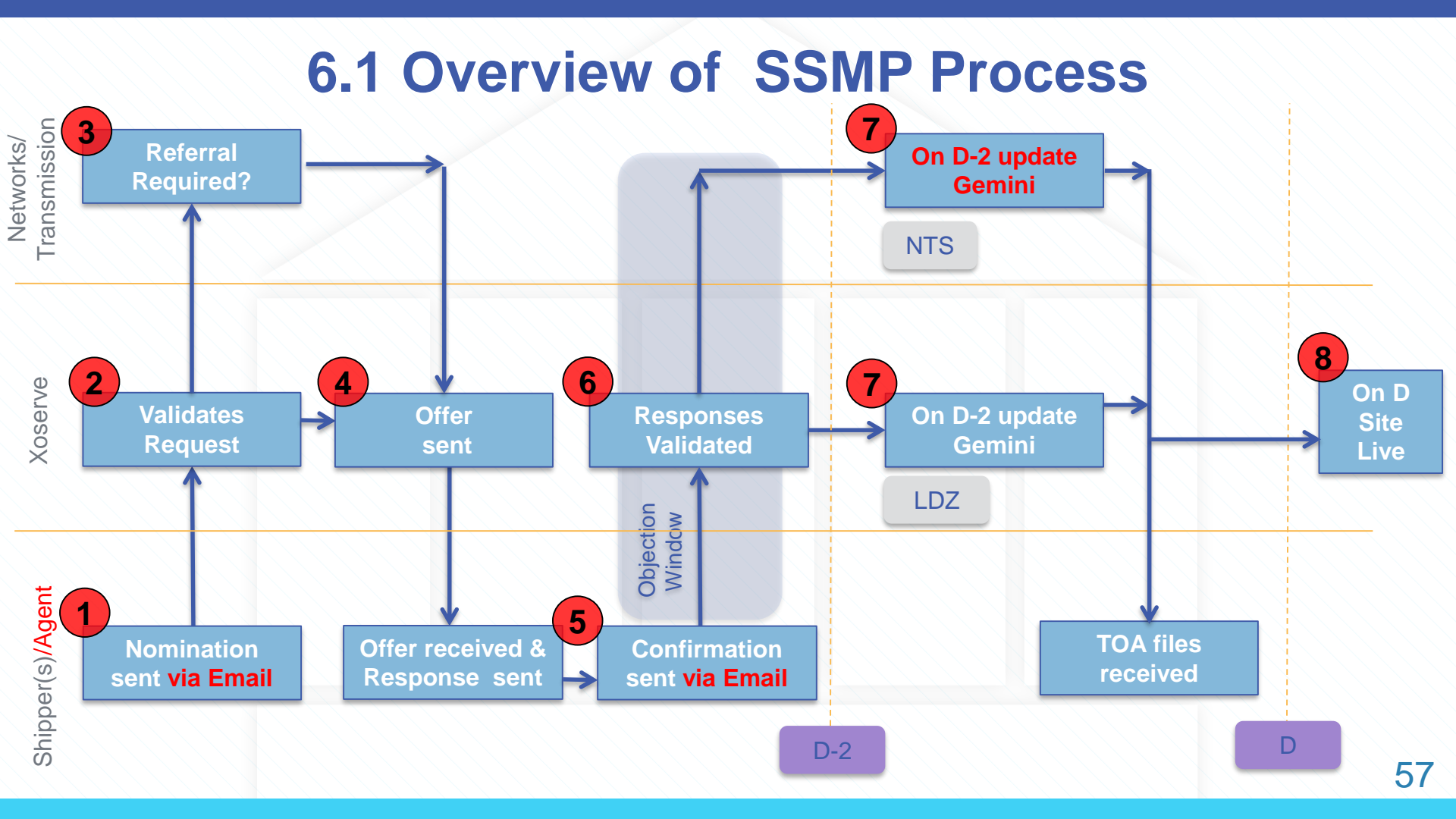

### **Chapter 7: Telemetered Sites**

#### 7. Telemetered 7.1 Telemetered Introduction

- Telemetry equipment (Telemeter) is used to remotely measure any quantity. It consists of a sensor, a transmission path, a display, recording, or control device.
- Most offtakes from the NTS are telemetered whilst only some offtakes from the LDZ are telemetered.
- Before Nexus Legacy UKLink could not invoice these sites due to their charging complexity, however all sites are now held within and invoiced through UKLink.
- These sites now follow the standard processes. The only difference being on D a manual change is required in UKLink.

### **Chapter 8: LDZ Optional Tariff**

### 8.1a Optional Tariff (Shorthaul) Introduction

- Tobe eligible for Optional Tariffs:
  - LDZ (Local Distribution Zone) sites must be located close to the NTS pipeline.
- A Site can then choose to take specific rates/charges

   Only LDZ Sites can have LDZ Optional Tariff
   Charges are calculated by applying the distance
   from the Notional Terminal Entry Point.
- To request or remove an LDZ Optional Tariff the standard SPA flow is followed

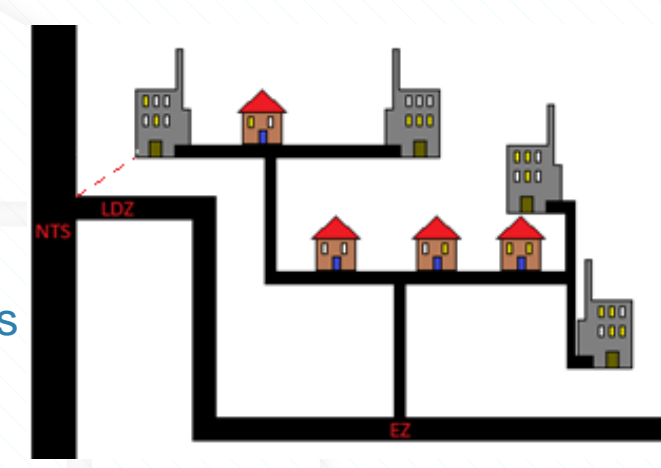

#### 8.2a SPA Process for LDZ Optional Tariff

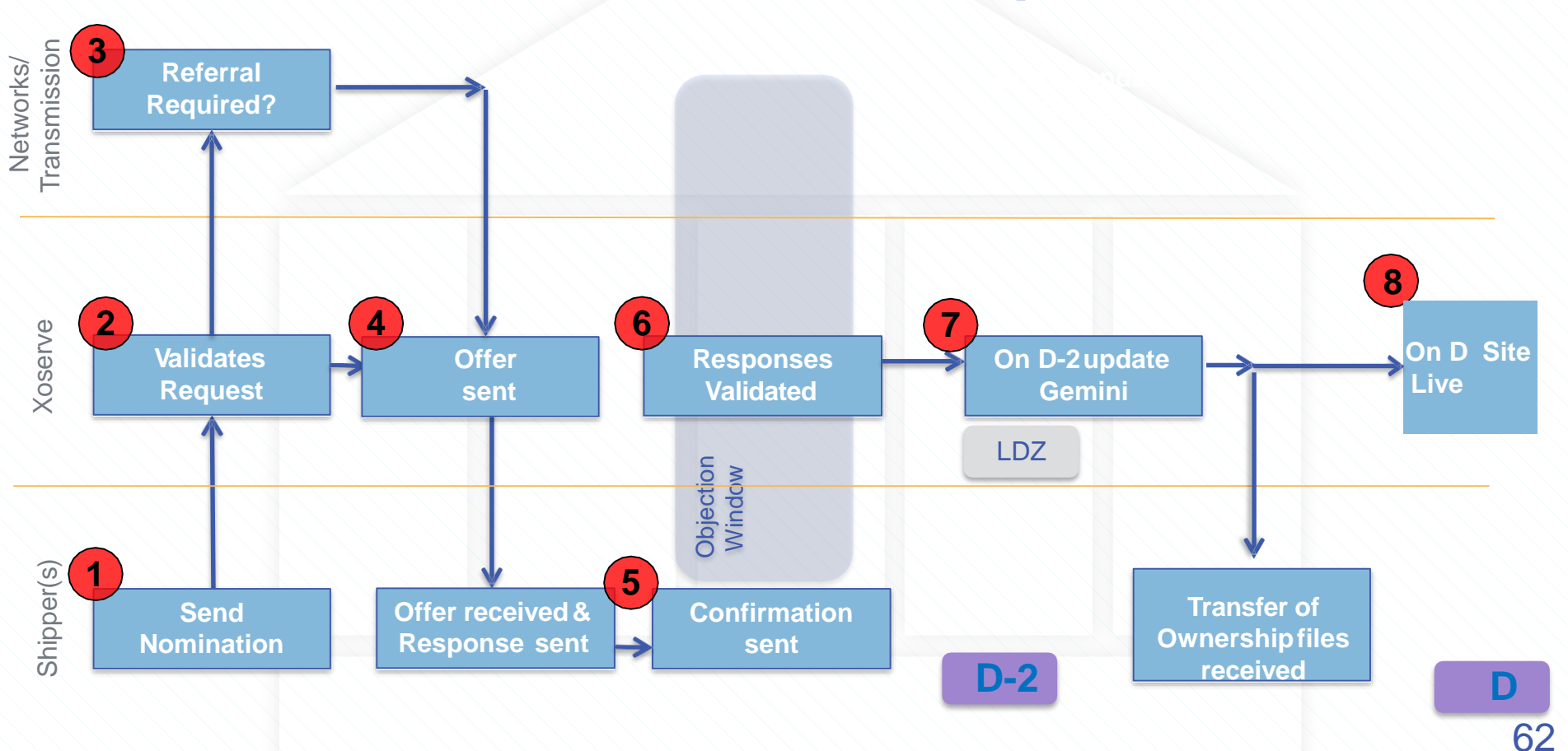

### **Chapter 9: Interconnector Site**

#### 9 Interconnector 9.1 Overview of Interconnector Process

- Site set up of an Interconnector is similar to SSMP sites, with the main difference being that each Shipper works independently of each other. The Shipper books their usage via the Interconnector Agent rather than share the usage between all the Shippers.
- There are 3 Interconnectors:
  - Bacton Ships gas to and from Belgium
  - Moffatt (IUK) Ships gas to Ireland and ships gas from Norway
  - BBL Ships gas to and from the Netherlands
- All Interconnector sites are classed as Telemetered in UKLink.
- Registration to an Interconnector does not require a Nomination, it is a Confirmation only process and there is also no objection window.

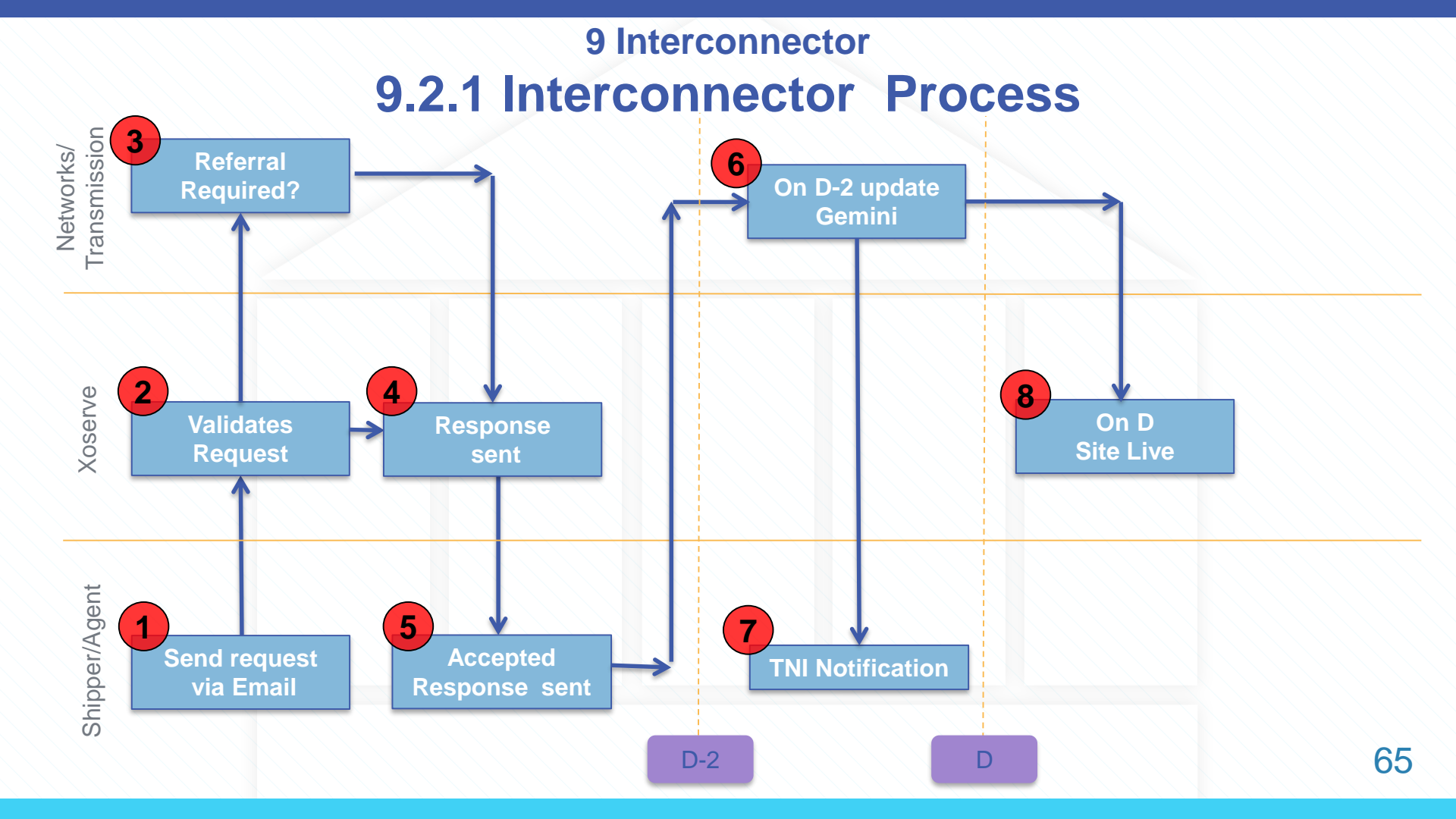

## Chapter 10: RGMA (Asset/Device Updates)

### **10.1 Overview of Standard RGMA Process**

- An ONJOB is a notification or prenotification of any asset installation, removal and exchange.
- An ONUPD is a notification to update current incorrect asset details. It may also be used to update meter exchanges which have not previously been updated.

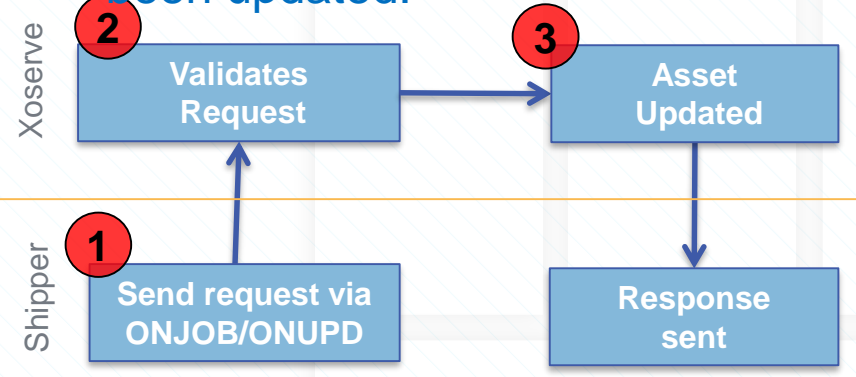

For Standard sites the same files are used by the Shipper for all RGMA activity and are flowed to and from Xoserve the same way

The same validations shown before are used i.e. mandatory fields filled in, correct data used and rejects sent accordingly

3 Th

2

The details are updated and the files flowed back to the Shipper

### **10.2 Special Metering Overview**

#### UNIFORM NETWORK CODE – TRANSPORTATION PRINCIPAL DOCUMENT

7.1 General SECTION G – SUPPLY POINTS

- 7.1.1 For the purposes of the Code:
- (d) "Special Metering Supply Point" is any Supply Point:
  - comprising a Supply Meter Point in respect of which a Supply Meter Installation is provided and installed by the Transporter; and
  - (ii) such Supply Meter Point:
    - (1) is a Shared Supply Meter Point; or
    - (2) is comprised within a System Exit Point which is subject to a Special Offtake Arrangement; or
    - (3) which is comprised in an LDZ Specified Exit Point identified within a Supply Point Nomination in respect of which a Supply Point Registration has occurred; or
    - (4) which is comprised in a Notional NTS Connection Point identified within a Supply Point Offer in respect of which a Supply Point Registration has occurred; or
  - (iii) such Supply Meter Installation comprises a Supply Meter to which telemetered equipment has been installed in accordance with Section M6.7.1; or
  - (iv) which the Transporter and the User at such Supply Point have agreed shall be a Special Metering Supply Point.

For some Non-Standard additional support is required to complete the steps and these are carried out manually in UKLink. One of these is Special Metering. This UNC Guidance outlines Special Metering as follows

### **10.3 Twin Stream Overview**

There are multiple meters which can be attached to one installation. Gas flows to both meters but Shippers are only invoiced for the site. Convertors and/or daily read equipment may also be present for each meter.

- Twin stream configuration/Asset changes may be initiated via;
  - CMS Contact AGG Twin Stream Challenge for new sites (already existing)
  - Via RGMA flows from an ONUPD/ONJOB.
- Twin stream can also be part of a shared supply scenario, telemetered and Optional Tariff.
- Reads are received and stored against each device as normal. The volume and energy is aggregated for each device and stored against a logical 'Aggregate' device.

### **10.4 Overview of Non-Standard RGMA Process**

2

3

This additional manual activity is performed for special metering and twin stream sites. A rejection is sent Via UK for Special Metering however the changes are still made.

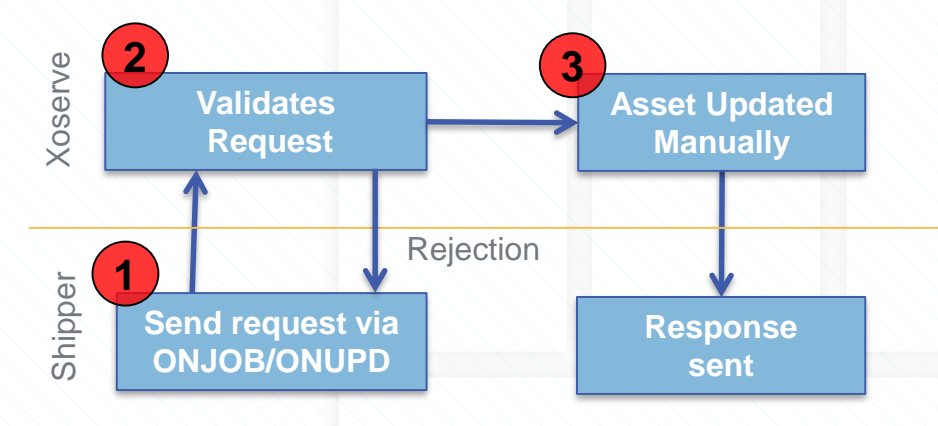

For Non-Standard sites the same files are used by the Shipper for all RGMA activity and are flowed to and from Xoserve the same way

The same validations shown before are used. However, if the site has a special metering arrangement it is worked manually

The details are updated by D+2 after the file is sent and the files flowed back to the Shipper

XOServe

### **Chapter 11: End to End Processes**

### **11. Asset Notification Process for New Sites**

For the end to end process to create a new site we have to piece together the chapters already reviewed.

- The processes must follow a specific order
  - 1. CSEP creation (only for CSO sites)
  - 2. MPRN creation
  - 3. Confirmation
  - 4. Gemini updates
  - 5. Asset updates
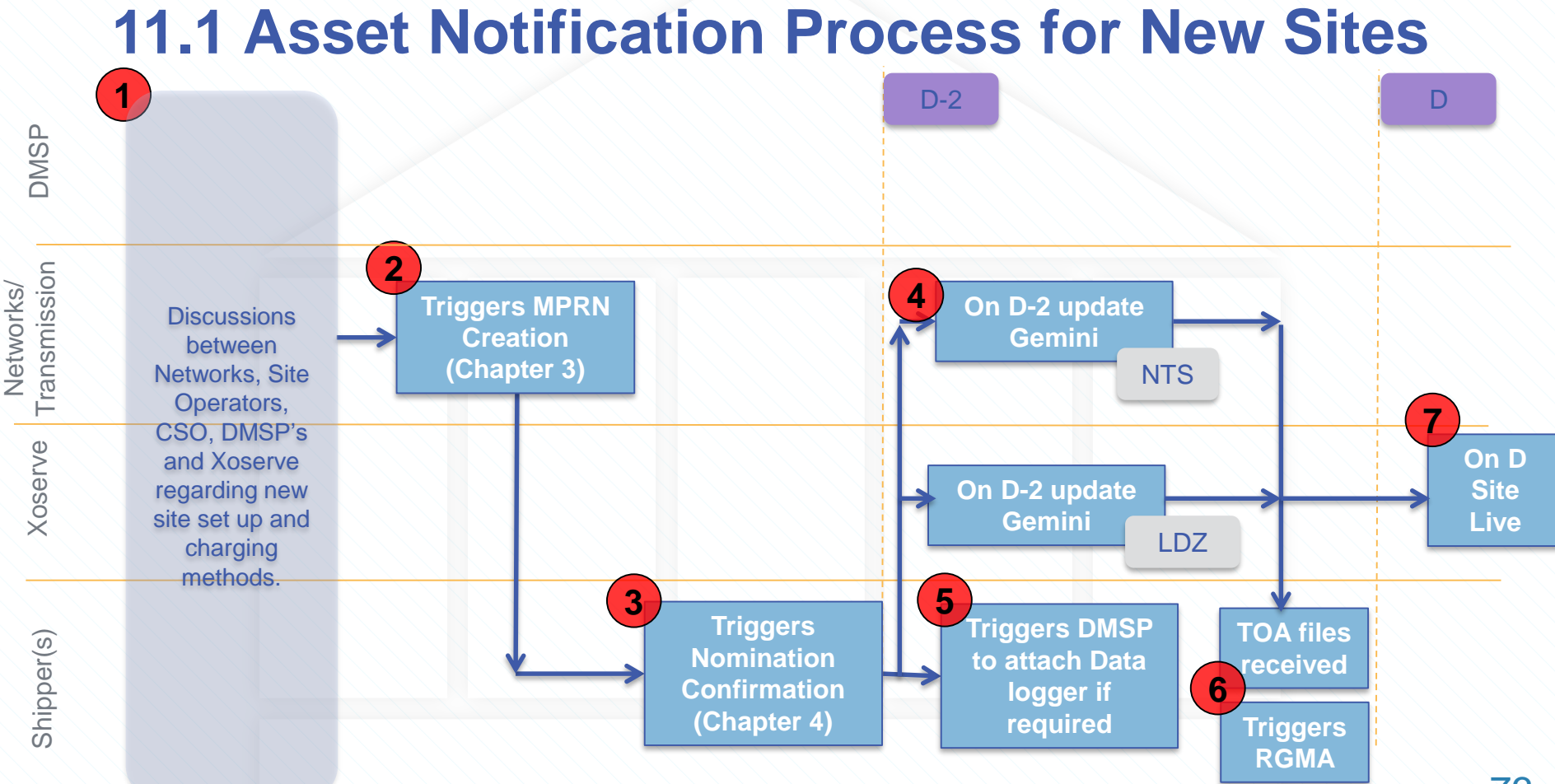

# 11.2 Asset Notification Process for Telemetered to data logged site

For the end to end process to change a site from telemetered to data logged we have to piece together the chapters already reviewed.

- As we effectively close down one site and create another in the UKLink System, the processes must follow a specific order
  - 1. CSEP creation (only for CSO sites)
  - 2. MPRN Creation
  - 3. Confirmation for new site and withdrawal from old site
  - 4. Gemini Updates
  - 5. Asset updates
- If the site changes from data logged to telemetered, we follow the same steps

### **11.2 Asset Notification Process for Telemetered to Data logged site**

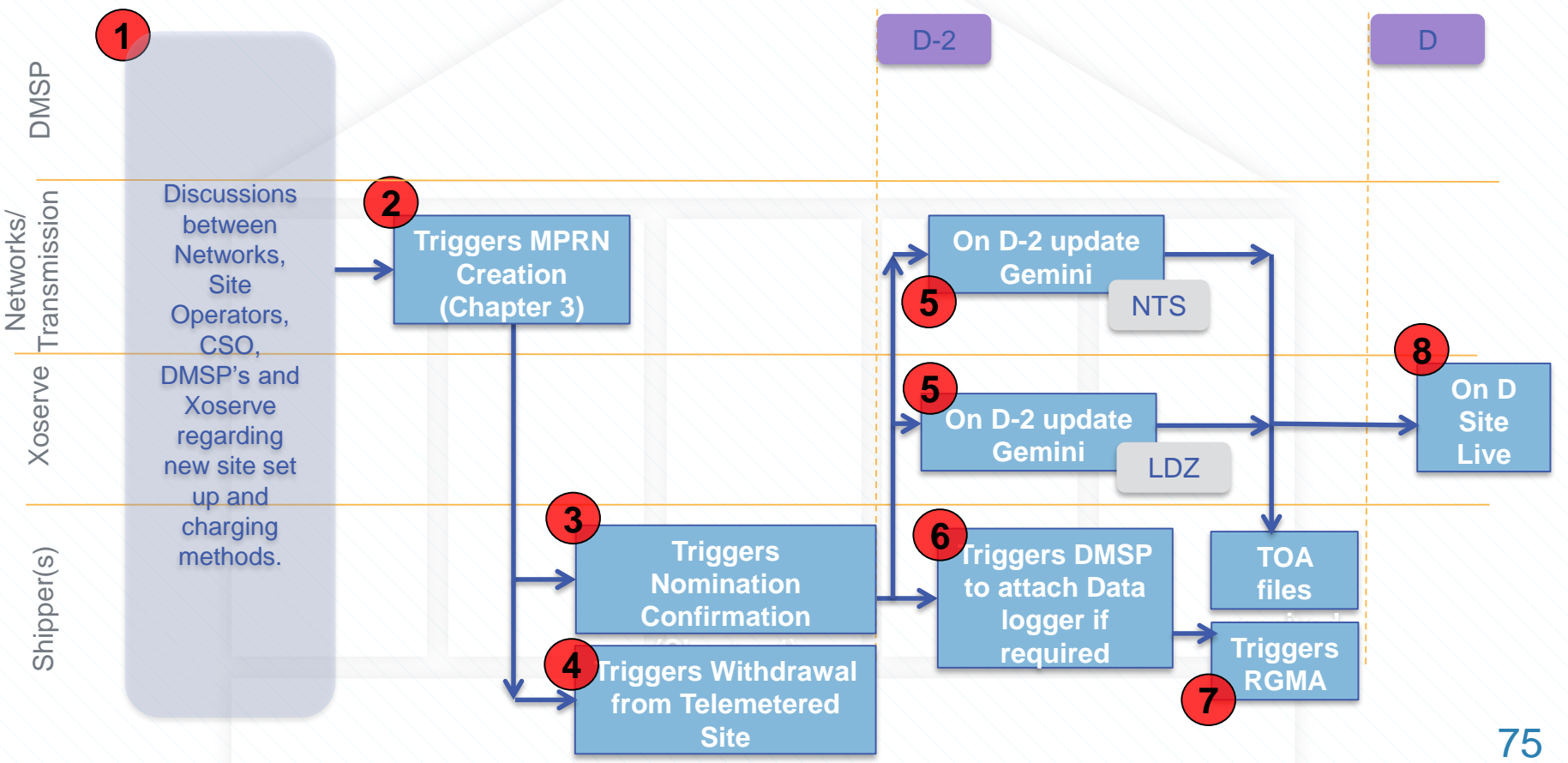

**X** Serve

## Appendix 1 Xoserve Services Portal Nomination Referral Process Overview

## **Introduction to the Xoserve Services Portal**

Supply Point Administration processes are fully automated for the majority of meter points. There are circumstances where intervention is required for a number of reasons. When UKLink encounters a transaction for one of these reasons, a referral is automatically generated by the system.

The referral is either accepted, rejected or amended in the Xoserve Services Portal by the Network.

Responses are automatically issued to the relevant parties by the system.

| oser             | ve                       |             |                       |                |                       |            |                    | FAQs   Help   F<br>Welcom | Print   L<br>e, <b>Userr</b> |
|------------------|--------------------------|-------------|-----------------------|----------------|-----------------------|------------|--------------------|---------------------------|------------------------------|
| lome UK L        | ink Data Enqui           | ry User A   | lccess                |                |                       |            |                    |                           |                              |
|                  |                          |             |                       |                |                       |            |                    |                           |                              |
|                  |                          |             | Select N              | ominatio       | n Referral            | s          |                    |                           |                              |
| LDZ              |                          | EA 🗸        |                       | Site           | Туре                  |            | All                | ~                         |                              |
| Referral Type    | Capacity [               | Seasonal (S | LSP) 🗹 Distance       | e 🗌 Grid Ref 🗌 | Contractual 🗌 Al      | II 🗆       |                    | Search Q                  | 8                            |
|                  |                          |             |                       |                |                       |            |                    |                           |                              |
| Nomination F     | Referrals                |             |                       |                |                       |            |                    |                           |                              |
| Network Short    | t Code                   | EOE         |                       |                |                       |            |                    |                           |                              |
| Referral<br>Date | Transporter Nom.<br>Ref. | MPRN        | Site Type             | Postcode       | Shipper Short<br>Code | CSEP<br>ID | Referral Type      | Referral<br>Status        | ^                            |
| 04/04/2015       | 1234567777               | 22222222    | LDZ Direct<br>Connect | B91 3LT        | XOS                   |            | Seasonal<br>(SLSP) | New                       | ~                            |
|                  |                          |             |                       |                |                       |            |                    |                           |                              |
| Ok B             | ack                      |             |                       |                |                       |            |                    |                           |                              |
|                  |                          |             |                       |                |                       |            |                    |                           |                              |
|                  |                          |             |                       |                |                       |            |                    |                           |                              |

## **Unique Sites SPA Introduction**

Before the introduction of Project Nexus, amendments to Unique Sites were managed manually via emails and templates.

With the introduction of new UK Link, all unique sites are now managed online using a uniform method of administration. As such, the referral process for unique sites is now also online and managed via the Xoserve Services Portal. Notifications are automatically generated by the system.

Unique Sites Types:

- NTS Direct Connect
- NTS Connected System Operator (CSO)
- NTS Shared Supply

Due to their complex nature, changes to new site setup, CSO or NTS Shared Supply sites are managed through separate processes which will be covered in a separate session. Referral to Network occurs when:

- New greenfield site
- SPA registration process
  - Change of Shipper or current Shipper
- LDZ Shorthaul
  - Distance
  - Terminal Switch

Following implementation of MOD0678 NTS sites no longer refer for Distance and Grid Ref.

## **Referral Process Overview**

Non Standard sites are managed online using a uniform method of administration. As such, the referral process for unique sites is now also online and managed via the Xoserve Services Portal. Notifications are automatically generated by the system.

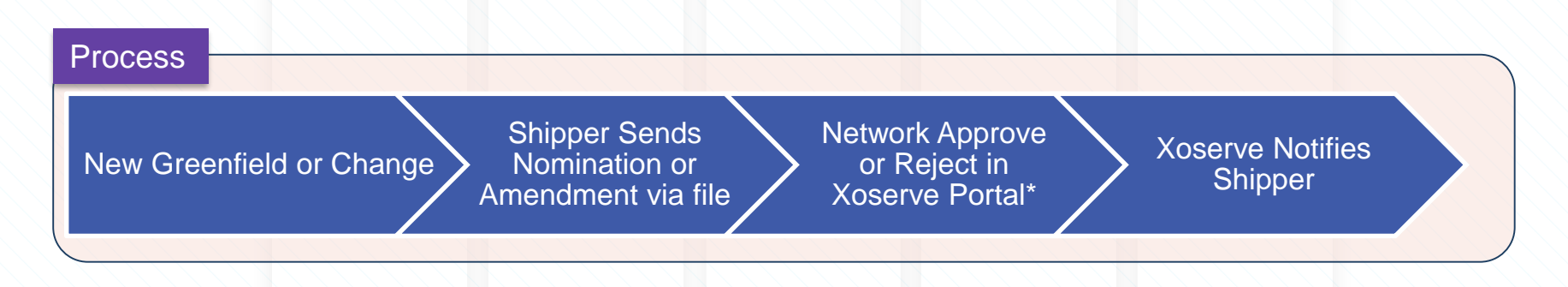

\*For Interconnectors only this will be sent via email.

## **Xoserve Services Portal Menu**

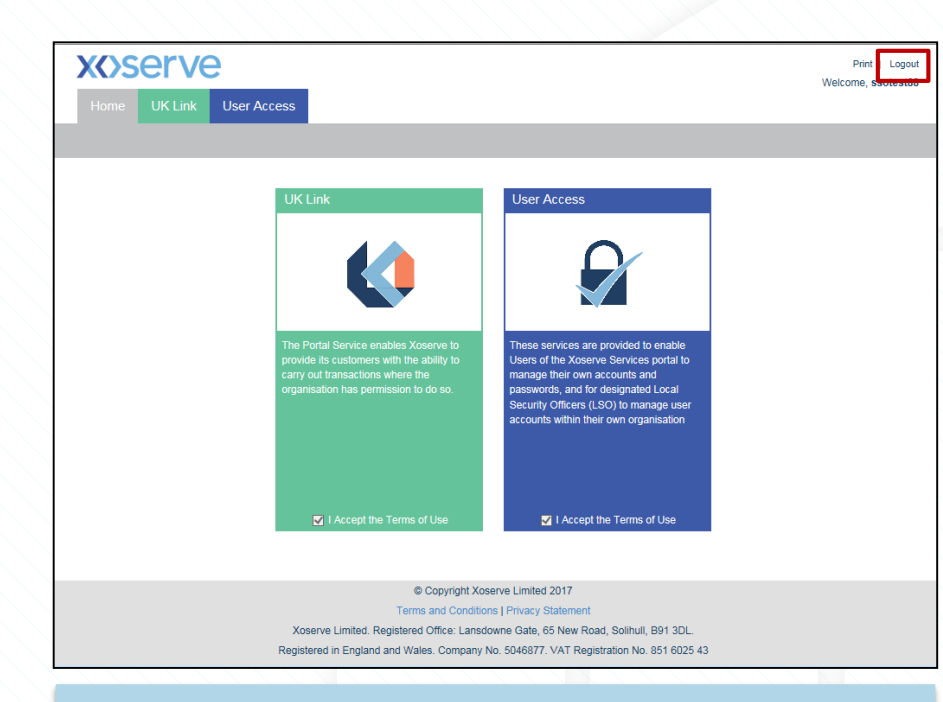

The user is automatically logged out if idle for 20 minutes. Use the **Logout** option to close the session. Closing the window will not log out of the system and therefore the system will believe the user is already logged in and cannot log in again. The Xoserve Services Portal landing page. Select either:

- UKLink application
- User Access (to change password and setup security questions).

| <b>X{</b> >serve          |                                                                                  | FAQs   Print   Close                                                           |       |
|---------------------------|----------------------------------------------------------------------------------|--------------------------------------------------------------------------------|-------|
| Home UK Link User Acces   | s                                                                                | record, saturator                                                              |       |
| UK Link                   |                                                                                  |                                                                                |       |
| Amendment<br>Referrals    | UK Link                                                                          |                                                                                |       |
| Nomination Referrals      | The Portal Service enables Xoserve to provide its co<br>permission to do so.     | ustomers with the ability to carry out transactions where the organisation has |       |
| DNI Contracts             |                                                                                  |                                                                                |       |
| Record No Access<br>Notes |                                                                                  |                                                                                |       |
| Meter Asset               |                                                                                  | The menu options are                                                           |       |
| Shipper Payment<br>Report |                                                                                  | dependent upon the us                                                          | ser's |
| GSR Data Extract          |                                                                                  | security permissions.                                                          |       |
|                           |                                                                                  |                                                                                |       |
|                           | @ Convicibly V                                                                   | 2017                                                                           |       |
|                           | © Copyright Xoserve Limited<br>Xoserve Limited Registered Office: Lansdowne Gate | 65 New Road, Solibuli, B91 3DL                                                 |       |

## **Select Nomination**

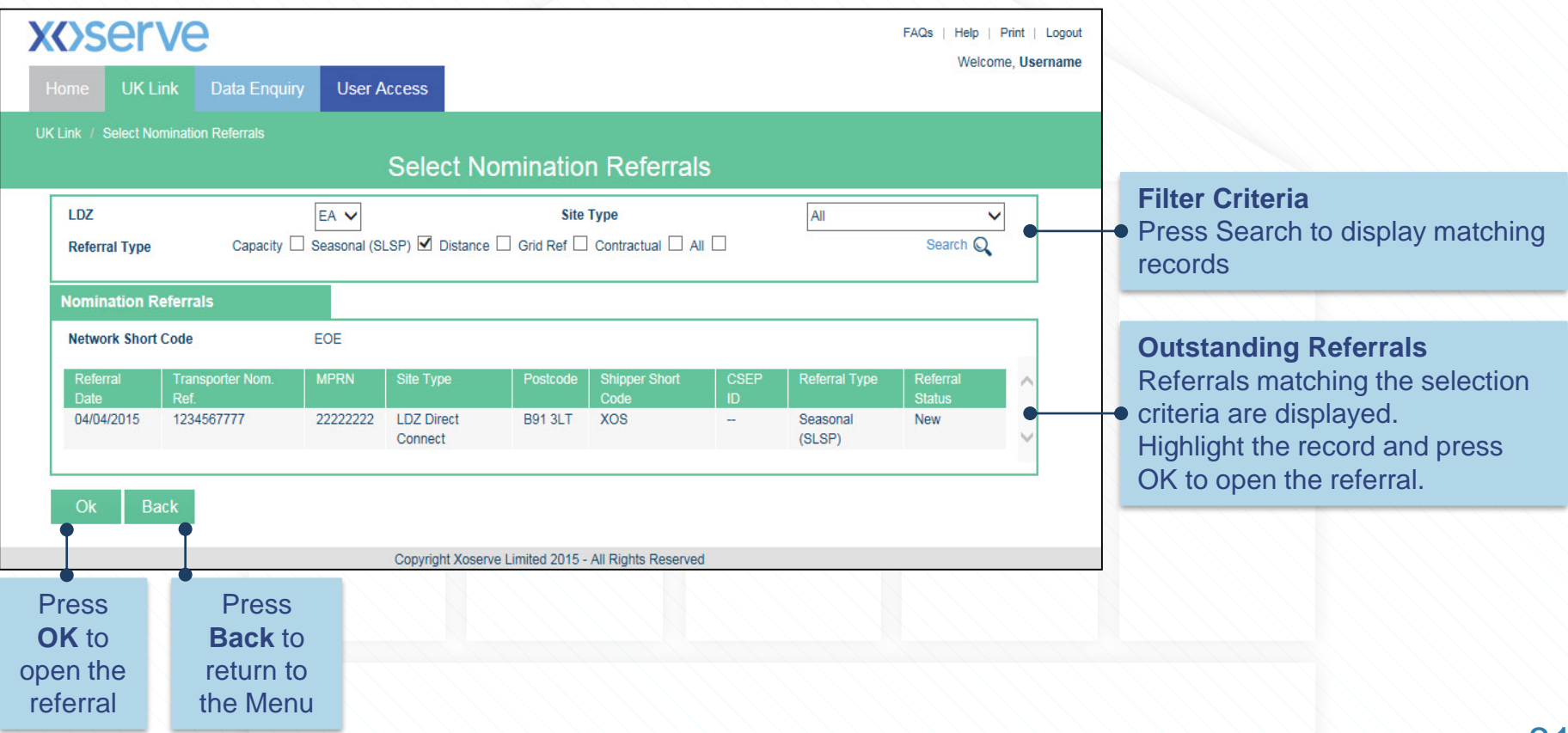

## **Nomination Referral Details**

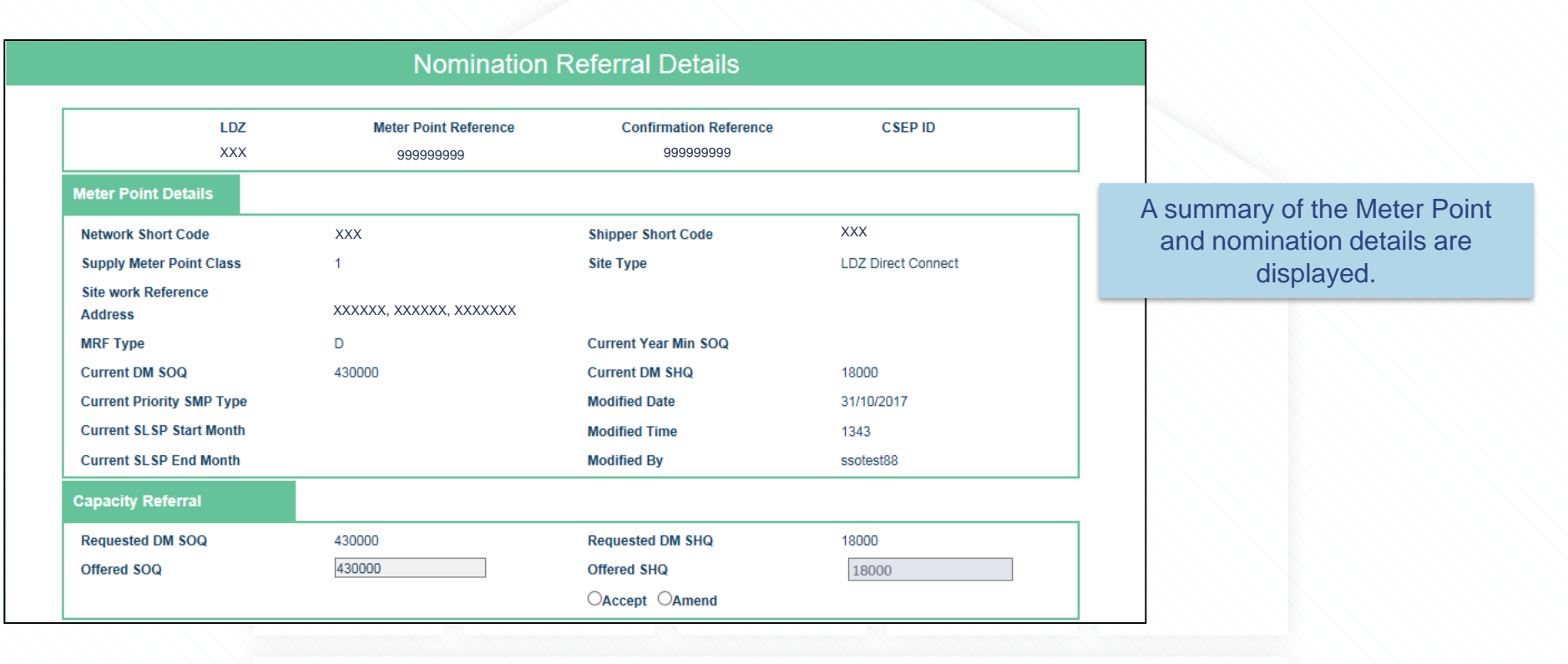

## **Unique Site Referral Details**

| NTS Distance Referral                                                    |                                      |                                                           |
|--------------------------------------------------------------------------|--------------------------------------|-----------------------------------------------------------|
| Grid Ref Entry Point                                                     | Grid Ref Exit Point                  |                                                           |
| NTS Distance                                                             | Accept Amend Reject Rejection Code V | Depending on the referral type,                           |
| LDZ Distance Referral                                                    |                                      | • there are sections to enter the                         |
| Grid Ref Entry Point                                                     | Grid Ref Exit Point                  | relevant data and accept or reject                        |
| LDZ Distance                                                             | Accept Amend Reject Rejection Code V | the request.                                              |
| Signatory Referral                                                       |                                      | are selected from dropdown list.                          |
| Contractual Arrangement Agreed Yes V                                     | Accept Reject Rejection Code V       |                                                           |
| SLSP Referral Request                                                    |                                      |                                                           |
| Seasonal LSP Start Month 04                                              | Seasonal LSP End Month 09            | Select In Progress if the referral                        |
|                                                                          | OAccept OReject Rejection Code V     | not vet complete                                          |
| Referral Comments                                                        |                                      |                                                           |
| In Progress                                                              |                                      | <b>Referral Progress</b> comments are                     |
| Referral Progress                                                        | •                                    | internal only                                             |
|                                                                          |                                      | -                                                         |
| Referral Response Comments                                               |                                      |                                                           |
| Referral Response Comments                                               | •                                    | Referral Response Comments                                |
| Referral Response Comments                                               | •                                    | • Referral Response Comments are shared with the Shipper  |
| Referral Response Comments                                               |                                      | Referral Response Comments are shared with the Shipper    |
| Ok     Back       Press OK to     Press Back                             |                                      | Referral Response Comments are shared with the Shipper    |
| Ok       Back         Press OK to save the       Press Back to return to | •<br>Following i                     | Referral Response Comments<br>are shared with the Shipper |

83

## **Select Amendment Referral**

| x()ser                                                     | ve                                                                                                    |                                                       |                                |                                  |                 |                                       | FAQs   Help   P               | rint   Logout |                                                                                                    |
|------------------------------------------------------------|----------------------------------------------------------------------------------------------------|-------------------------------------------------------|--------------------------------|----------------------------------|-----------------|---------------------------------------|-------------------------------|---------------|----------------------------------------------------------------------------------------------------|
| Home UK Li                                                 | ink Data Enquiry                                                                                                    | User Access                                           |                                |                                  |                 |                                       | vveicom                       | e, Username   |                                                                                                    |
| UK Link / Select Am                                        | nendment Referrals                                                                                                    | Colort A                                              |                                | Deferre                          | le.             |                                       |                               |               |                                                                                                    |
| LDZ<br>Referral Type                                       | EA<br>Capacity 🗹 P                                                                                                    | riority 🗹 Distance                                    | Grid Ref                       | Site Type                        |                 | All                                   | ✓<br>Search Q                 | •             | <ul> <li>Filter Criteria</li> <li>Press Search to display matching records</li> </ul>                                                                                                    |
| Amendment R                                                | Referrals                                                                                                    |                                                       |                                |                                  |                 |                                       |                               |               |                                                                                                    |
| Network Short<br>Referral Date<br>07/04/2015<br>07/04/2015 | Code         ABC           Conf Ref         MPRN           123456789         11111111           123456799         22222222 | Site Type<br>LDZ Direct Connect<br>LDZ Direct Connect | Postcode<br>B91 3LT<br>B91 3LT | Shipper Short Code<br>XOS<br>XOS | CSEP ID<br><br> | Referral Type<br>Capacity<br>Priority | Referral Status<br>New<br>New | < >>          | <ul> <li>Outstanding Referrals</li> <li>Referrals matching the selection</li> <li>criteria are displayed.</li> <li>Highlight the record and press</li> <li>OK to open the referral</li> </ul> |
| Ok Ba                                                      |                                                                                                    | Copyright Xose                                        | erve Limited 20                | 115 - All Rights Reserve         | ed              |                                       |                               |               |                                                                                                    |
| Press<br><b>OK</b> to<br>open the<br>referral.             | Press<br><b>Back</b> to<br>return to<br>the Menu.                                                                          |                                                       |                                |                                  |                 |                                       |                               |               | 0                                                                                                    |

## **Amendment Referral Details**

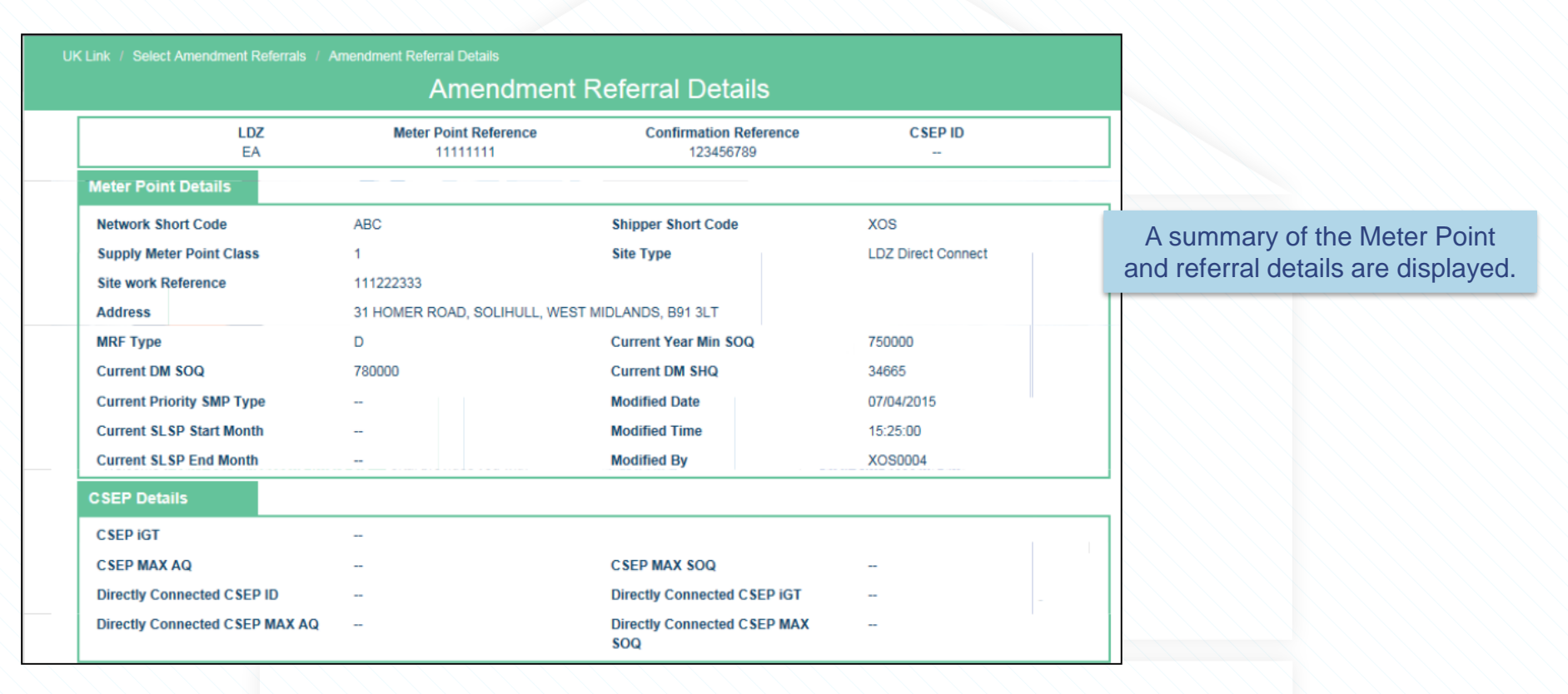

## **Unique Site Referral Details**

| Capacity Referral                                                                         |                                                |                                                           |                                                                                        |
|-------------------------------------------------------------------------------------------|------------------------------------------------|-----------------------------------------------------------|----------------------------------------------------------------------------------------|
| Requested DM SOQ<br>Offered SOQ<br>Requested Effective Date<br>Referral Response Comments | 800000<br><br>05/05/2015<br>s                  | Requested DM SHQ<br>Offered SHQ<br>OAccept OAmend OReject | 34665<br>□ □ □ □ □ □ □ □ □ □ □ □ □ □ □ □ □ □ □                                         |
| Grid Ref Entry Point                                                                      |                                                | Grid Ref Exit Point                                       |                                                                                        |
| NTS Distance<br>Referral Response Comments                                                | s                                              | Accept Amend Reject                                       | Rejection Code                                                                         |
| Priority Referral                                                                         |                                                |                                                           |                                                                                        |
| New Priority SMP Type<br>Referral Response Comments                                       | <br>S                                          | Accept Reject                                             | Rejection Code  Select In Progress if the referral                                     |
| Rei <mark>x</mark> rral Comments                                                          |                                                |                                                           |                                                                                        |
| In Progress<br>Referral Progress                                                          |                                                |                                                           | Referral Progress comments are     internal only                                       |
| Ok Back                                                                                   |                                                |                                                           |                                                                                        |
| Press <b>OK</b> to save the changes.                                                      | Press <b>Back</b><br>to return to<br>the Menu. |                                                           | Following implementation of MOD0678 NTS sites no longorefer for Distance and Grid Ref. |

**X** Serve

## **Appendix 2 Email Validation**

## **CSO Registration Email Authorisation**

To authorise an email address for CSO file submission: <u>https://www.xoserve.com/resources/?customers=Consum</u> <u>er;&category=&resources=Document;ExternalLink;&topic</u> <u>=&search=</u>

Select the relevant form, complete the details and send.

| xoserve         | About Us | Services Systems Change Resources | Communications     | Contact Us Search       | Q     |
|-----------------|----------|-----------------------------------|--------------------|-------------------------|-------|
| 0 \             |          | 18th 1451 2010                    | 19th I             | AN 2010                 |       |
| MAM (391)       |          | Connected System                  | Not                | ification of Ships      | ber   |
| MAP (390)       |          | Operator Changes –<br>Inbound and | Acc<br>Net         | ession to iGT ''        | <     |
| MRA (391)       |          | Outbound Files                    | Please             | use the following form. | La H  |
| NGT (390)       |          | Please use the following form.    |                    |                         | - 1   |
| Ofgem (391)     |          | Visit                             | 0                  | Visit                   | C - 2 |
| PCW / TPI (390) |          |                                   |                    |                         |       |
| Shipper (402)   |          | 18 <sup>th</sup> JAN 2019         | 18 <sup>th</sup> J | AN 2019                 | L.    |
|                 |          | Gas Demand Research               |                    | -1726 <u>-</u> Δηριτεί  |       |

|                            | About Us             | Services     | Systems    | Change     | Res    |
|----------------------------|----------------------|--------------|------------|------------|--------|
| 0 ∨                        |                      |              |            |            |        |
| <u>Home</u> > Connected Sy | stem Operator Cl     | nanges – In  | bound and  | d Outbour  | nd Fil |
| Please ensure you fi       | ill out the required | l fields mar | ked with a | n asterisk | (*)    |
|                            |                      |              |            |            |        |
| Your Name *                |                      |              |            |            |        |
| Your Email *               |                      |              |            |            |        |
|                            |                      |              |            |            |        |
| Telephone Numbe            | r*                   |              |            |            |        |
|                            |                      |              |            |            |        |
| Organisation Name          | e *                  |              |            |            |        |

**X** Serve

## Appendix 3 Non-Standard Sites Associated Invoice & Charge Types

## **Non-Standard Sites Associated Invoice Charge Types**

| INV Туре            | Charge Type            | Date of Issue     | Inv Short Code | SI Short Code |  |
|---------------------|------------------------|-------------------|----------------|---------------|--|
|                     | DXS & DCS -            |                   | INV            |               |  |
| BAL                 | Scheduling DCs & DCT – | M+23 business day |                | IDB           |  |
|                     | Shipper Level          |                   |                |               |  |
| CAZ – LDZ Shorthaul | 881 – LDZ              | M+4 business day  | INV            | ZCS           |  |
| СОМ                 | 877 – Non Shorthaul    | M+8 business day  | INV            | СОМ           |  |

For more details please refer to the charge type mapping document on our website: https://www.xoserve.com/media/39922/comprehensive-invoices-charge-types\_v5.xlsx **X** Serve

## **Billing Changes**

## **Billing Changes following MOD0678 Implementation**

- All NTS Commodity Charges will be non-Transmission Charges from 01/10/2020 and will be managed via the normal pricing review process and publication of the NTS Transportation Charges Statements.
- The NTS optional Commodity rate Charge Type: 880 is no longer present on the Commodity Invoice. All sites will incur Standard Commodity charges: NCO/877/892

| Charge Code | Charge Type | Cha                | arge Description | Price Change Effective Date<br>YYYYMMDD | Pence per Unit |    |
|-------------|-------------|--------------------|------------------|-----------------------------------------|----------------|----|
| -           |             |                    |                  |                                         |                | C3 |
| NCO         |             | NTS Exit Commodity |                  |                                         |                |    |

## **Billing Changes following MOD0678 Implementation**

NGT will combine the rates which will now only be the SO rate.

The below snapshot shows the new charges under Charge Code: NCO

| Invoice | Charge Code |  |  |
|---------|-------------|--|--|
| COM     | NCO         |  |  |

|                                   | Pence per kWh |
|-----------------------------------|---------------|
| Non-Transmission<br>Services Exit | 0.0128        |

### **Billing Changes following MOD0678 Implementation**

NGT have also combined the rates for the Entry Commodity which will now only be the SO rate.

The below snapshot shows the new charges under Charge Code: ECS

#### Table 23 General Non-Transmission Services Charges

| Invoice | Charge<br>Code |
|---------|----------------|
| ECO     | ECS            |

|                           |                | Pence per kWh |
|---------------------------|----------------|---------------|
| Non-Transm<br>Services En | iission<br>try | 0.0128        |

**X** Serve

## Appendix 4 Network Monthly Reports

## **List of Reports**

- SCH606 Network Report
- XO6 CSEPs Premise Report
- NDM CSEP Report
- Network AQ Monitoring Report
- CSEP Hierarchy Report
- DM CSEP Portfolio Report
- Emergency Contacts Report
- Genif Report

The following Report is issued to iGT's

iGT AQ Monitoring Report

#### Reports sent directly to NG:

- NTS Emergency Contacts Report: This report lists the emergency contacts for the NTS Sites
- NTS Genif Report: This report contains the portfolio data for the NTS sites.
- **NTS OFGEM Report** –New reports following implementation of MOD678.

## **NG - NTS Emergency Contacts Report**

 No of fields - 14
 Image: Constraint of the second second seco

AOQ (KWH) SOQ (KWH) SHQ (KWH) LDZ Emergency Contact Details

## **NG-**NTS Genif Report

| No of fields - 20 | )       |           |              |                 |                  |                      |                   |              |         |
|-------------------|---------|-----------|--------------|-----------------|------------------|----------------------|-------------------|--------------|---------|
|                   |         |           |              |                 |                  |                      |                   |              |         |
|                   |         |           |              |                 |                  |                      |                   |              |         |
|                   |         |           |              |                 |                  |                      |                   |              |         |
| OFFTAKE           | SITE_ID | SITE_NAME | SITE_TYPE_ID | TYPE_ID_DATE_ON | TYPE_ID_DATE_OFF | LOGICAL_METER_NUMBER | SHIPPER_SHORTCODE | SHIPPER_NAME | DATE_ON |

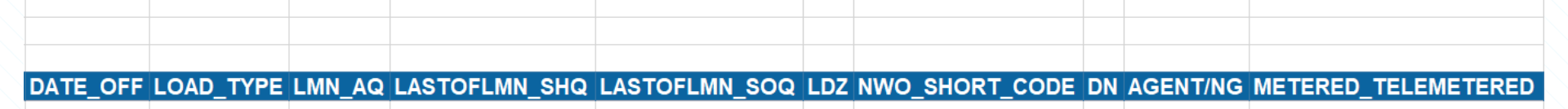

### **SCH606 Network Report**

#### Details number of Supply Points per CSEP.

| NETWORK REPORT  | SCH606         |              | 1     | No Of Fields:  | 29             |         |         |                |                |        |
|-----------------|----------------|--------------|-------|----------------|----------------|---------|---------|----------------|----------------|--------|
| Network         | CSEP           | Name CS /    | ADDR1 | CS ADDR        | 2 CS AD        | DR3     | С       | S ADDR4        | CS POSTCODE    |        |
| CS LDZ          | CS PARENT      | CS EXIT      | CSE   | P First Active | Max CS AQ CSEF | DIST CO | ODE PO  | GT FULL NAME   | PGT ID         |        |
| MTR LOGMET      | MTR START DATE | MTR END DATE | N     | OM AQ          | NOM S          | DQ      | NOM STA | RT No of ISEPS | S No of Supply | Points |
| Emergency Cover | Gas Fl         | owing NO     | M EUC | SHIPPERS       | Full NAME      | CS      | DNO RE  | F CS NES       | STED CSEP      |        |

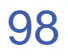

## **1292 CSEP Hierarchy Nested CSEPs**

#### Details relating to your Nested CSEPs

| Rp1ID 1292 CSEP HERARCHY FOR NEST | TED CSEPS GT2 | No Of Fields: 15 |         |                |                       |                     |                |                |                |                           |               |                    |                            |                                      |
|-----------------------------------|---------------|------------------|---------|----------------|-----------------------|---------------------|----------------|----------------|----------------|---------------------------|---------------|--------------------|----------------------------|--------------------------------------|
|                                   |               |                  |         |                |                       |                     |                |                |                |                           |               |                    |                            |                                      |
| PRODUCTION_DATE                   | HERARCHY_LEVE | Level            | CSEP_ID | IGT_SHORT_CODE | IGT_PROJECT_REFERENCE | GT_REFERENCE_NUMBER | PARENT_CSEP_ID | CSEP_SITE_NAME | CSEP_POST_TOWN | CSEP_POSTCODE_OU<br>TCCDE | LDZ_DENTIFIER | CSEP_EXIT_Z<br>ONE | CSEP_CONNECTION_MAX<br>_AQ | TOTAL_SMP_AQ_FOR_CSEP_<br>CONNECTION |
|                                   |               |                  |         |                |                       |                     |                |                |                |                           |               |                    |                            |                                      |

## **Unique Sites Genif Report**

This provides portfolio data for sites which are classified as Non Standard

| UNIQUE SITES GENINF REPORT |       | No Of Fields: 20 |             |                 |                  |                      |                   |             |         |          |
|----------------------------|-------|------------------|-------------|-----------------|------------------|----------------------|-------------------|-------------|---------|----------|
|                            |       |                  |             |                 |                  |                      |                   |             |         |          |
|                            |       |                  |             |                 |                  |                      |                   |             |         |          |
| OFFTAKE                    | STE_D | SITE_NAME        | SITE_TYPE_D | TYPE_ID_DATE_ON | TYPE_ID_DATE_OFF | LOGICAL_METER_NUMBER | SHIPPER_SHORTCODE | SHPPER_NAME | DATE_ON | DATE_OFF |

| DATE_OFF | LOAD_TYPE | LMN_AQ | LASTOFLMN_SHQ | LASTOFLMN_SOQ | LDZ | NWO_SHORT_CODE | DN | AGENT/NG | METERED_TELEMETERED |
|----------|-----------|--------|---------------|---------------|-----|----------------|----|----------|---------------------|

## **SCH608 AQ Monitoring Report**

Report highlights AQ movement for iGT Sites

| ADL SCHEDS IGT AQ MONITORING REPORT | स             | No Of Fields: 10 |           |        |              |             |        |               |                       |
|-------------------------------------|---------------|------------------|-----------|--------|--------------|-------------|--------|---------------|-----------------------|
|                                     |               |                  |           |        |              |             |        |               |                       |
| NWD                                 | PGT Full Name | LDZ              | Site Name | Max AQ | Total Nom AQ | % of Max AQ | Status | DNO Reference | Nested CSEP Indicator |
|                                     |               |                  |           |        |              |             |        |               |                       |

### **Network AQ Monitoring Report**

#### Report highlights AQ movement for iGT Sites

| NETWORK AQ MONITORING REPORT |               | No Of Fields: 10 |             |             |              |             |             |               |                       |
|------------------------------|---------------|------------------|-------------|-------------|--------------|-------------|-------------|---------------|-----------------------|
|                              |               |                  |             |             |              |             |             |               |                       |
| NWO                          | PGT Full Name | LDZ              | Site Name   | Max AQ      | Total Nom AQ | % of Max AQ | Status      | DNO Reference | Nested CSEP Indicator |
| BOTH TABLES                  | BOTH TABLES   | BOTH TABLES      | BOTH TABLES | BOTH TABLES | BOTH TABLES  | BOTH TABLES | BOTH TABLES | BOTH TABLES   | BOTH TABLES           |

### **Unique Sites DM CSEP Portfolio Report**

This provides portfolio details for your DM CSEP Sites

| UNIQUE SITES DM CSEP PORTFOLIO REF | PORT GT2 | No Of Fields: 19 |     |          |           |                            |               |               |     |
|------------------------------------|----------|------------------|-----|----------|-----------|----------------------------|---------------|---------------|-----|
|                                    |          |                  |     |          |           |                            |               |               |     |
|                                    |          |                  |     |          |           |                            |               |               |     |
| NTS/RTS/INTERCONNECTOR/            | Site ID  | Site Name        | MPR | Postcode | CSEP(Y/N) | Logical Meter Number (LMN) | NTS Shorthaul | RTS Shorthaul | SSC |

| Shoper Marrie | and Turne ACC (KWH) | 500/0044 | 540.0014 | 107 | Evil Zopa | MMO | Anart/Transporter Service |
|---------------|---------------------|----------|----------|-----|-----------|-----|---------------------------|

103

## **SPA09 NDM CSEP Report**

#### Site information relating to your NDM CSEP Sites

PGT ID

| PA09 NDM CSEP REPORT TOT |          | No Of Fields: 26 |          |          |             |        |           |        |
|--------------------------|----------|------------------|----------|----------|-------------|--------|-----------|--------|
| CSEP Name                | CS_ADDR1 | CS_ADDR2         | CS_ADDR3 | CS_ADDR4 | CS_POSTCODE | CS_LDZ | CS_PARENT | CS_EXT |
|                          |          |                  |          |          |             |        |           |        |
|                          |          |                  |          |          |             |        |           |        |
|                          |          |                  |          |          |             |        |           |        |
|                          |          |                  |          |          |             |        |           |        |

NOM AQ

NOM SOQ

NOM START

No of ISEPS

MTR LOGMET

| NOM_EUC | SHPPERS_NAME | CS_DNO_REF | CS_NEST<br>ED_CSEP |
|---------|--------------|------------|--------------------|

CSEP First Active

Max CS\_AQ DIST\_CODE PGT\_FULL\_N

Emergency

Gas Flowing

No of Supply Points

## **Unique Sites Emergency Contacts Report**

Report provides Emergency Contact Details that we hold for Non Standard Sites

| UNIQUE SITES NTS EMERGENCY CONT | ACTS REPORT | No OFFields: 14 |           |             |                             |     |                |           |              |            |              |       |                            |
|---------------------------------|-------------|-----------------|-----------|-------------|-----------------------------|-----|----------------|-----------|--------------|------------|--------------|-------|----------------------------|
|                                 |             |                 |           |             |                             |     |                |           |              |            |              |       |                            |
|                                 |             |                 |           |             |                             |     |                |           |              |            |              |       |                            |
| NTS/RTS/INTERCONNECTOR/         | Sile D      | Site Name       | Postcode  | CSEP(VN)    | Logical Meter, Number (LMN) | 85C | Shipper Name   | Load Type | ACC (KWH)    | SCO (KWH)  | SHO (KWH)    | LDZ   | Ememency Contact Details   |
| HTOP TOTTER GOTTE GTOP          | 0.00        | on rearing      | P CARLONN | Call ( Int) | cogramming reaction (const) | 000 | arapper rearra | Long_Type | Plane (remm) | acos (rom) | urva (rurri) | 1.172 | Energiency contact country |

**X** Serve

## Appendix 5 Update - Potential Change Requests

## **Update on Change requests**

• Alert NTS Network that an action is pending in Portal – You should now receive an email to advise that a referral has been placed in the Portal that requires attention.

This mail has been sent from an external source. Treat hyperlinks and attachments in this email with caution\*\*

Dear Sir/Madam,

A referral has been triggered for the below data. Kindly action the referral at the earliest.

MPRN: 123456789

Site Name: Lansdown Gate

This is an automated email account, please do not respond as it is not being monitored.

Regards, Xoserve UK Link.
## **Potential Change requests**

• Work Items to be auto sent to Networks Portal, rather than come to desk to be emailed. – Change request raised.

**X** Serve

## Xoserve.com